# CommVault Simpana が装備された Dell PowerVault DL Backup To Disk Appliance

ユーザーズガイド

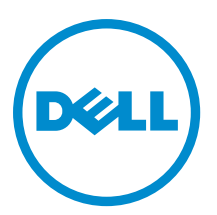

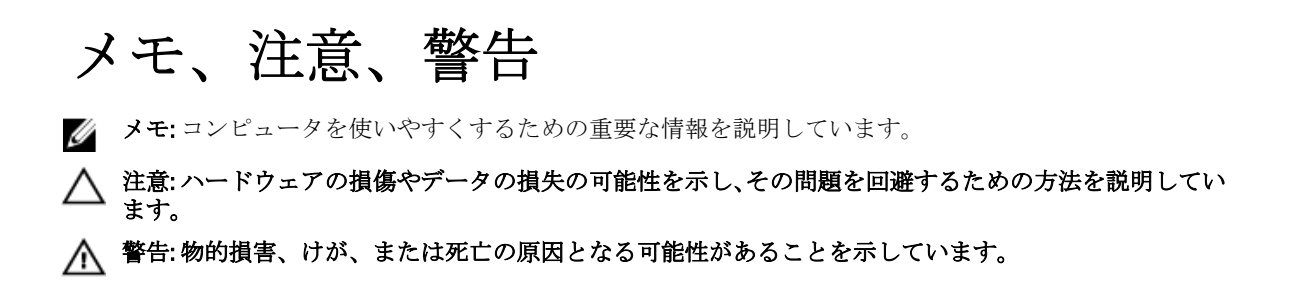

#### $\ensuremath{\mathbb{C}}$ 2012 Dell Inc.

本書に使用されている商標: Dell<sup>™</sup>、Dell のロゴ、Dell Boomi<sup>™</sup>、Dell Precision<sup>™</sup>、OptiPlex<sup>™</sup>、Latitude<sup>™</sup>、PowerEdge<sup>™</sup>、PowerVault<sup>™</sup>、 PowerConnect<sup>™</sup>、OpenManage<sup>™</sup>、EqualLogic<sup>™</sup>、Compellent<sup>™</sup>、KACE<sup>™</sup>、FlexAddress<sup>™</sup>、Force10<sup>™</sup>および Vostro<sup>™</sup> は Dell Inc. の商標で す。Intel<sup>®</sup>、Pentium<sup>®</sup>、Xeon<sup>®</sup>、Core<sup>®</sup> および Celeron<sup>®</sup> (は米国およびその他の国における Intel Corporation の登録商標です。 AMD<sup>®</sup> は Advanced Micro Devices, Inc. の登録商標、AMD Opteron<sup>™</sup>、AMD Phenom<sup>™</sup> および AMD Sempron<sup>™</sup> は同社の商標です。 Microsoft<sup>®</sup>、Windows<sup>®</sup>、Windows Server<sup>®</sup>、Internet Explorer<sup>®</sup>、MS-DOS<sup>®</sup>、Windows Vista<sup>®</sup> および Active Directory<sup>®</sup> は米国お よび/またはその他の国における Microsoft Corporation の商標または登録商標です。Red Hat<sup>®</sup> および SUSE<sup>®</sup> は米国お よび/またはその他の国における Microsoft Corporation の商標または登録商標です。Novell<sup>®</sup> および SUSE<sup>®</sup> は米国およ びその他の国における Novell, Inc. の登録商標です。Oracle<sup>®</sup> は Oracle Corporation またはその関連会社、もしくはその両者の 登録商標です。Citrix<sup>®</sup>、Xen<sup>®</sup>、Xen<sup>®</sup>、XenServer<sup>®</sup> および XenMotion<sup>®</sup> は米国および/またはその他の国における Citrix Systems, Inc. の登録商標または商標です。VMware<sup>®</sup>、Virtual SMP<sup>®</sup>、vMotion<sup>®</sup>、VCenter<sup>®</sup> および vSphere<sup>®</sup> は米国またはその他の国におけ る VMware, Inc. の登録商標または商標です。IBM<sup>®</sup> は International Business Machines Corporation の登録商標です。

2012 - 10

Rev. A04

# 目次

| メモ、注意、警告                                                                 | 2  |
|--------------------------------------------------------------------------|----|
|                                                                          | 7  |
| 平 1.18 しいてに<br>万換性マトリックス                                                 |    |
|                                                                          |    |
| 章 2: DL Backup to Disk Appliance のセットアップ                                 | 9  |
| インストールの必要条件                                                              | 9  |
| ネットワーク要件                                                                 | 9  |
| ライセンス                                                                    | 9  |
| ハードウェアのセットアップ                                                            | 9  |
| ラックへのアプライアンスの取り付け                                                        | 10 |
| アプライアンスの配線                                                               | 10 |
| ストレージエンクロージャ設定スイッチの設定                                                    | 10 |
| PowerVault DL2x00 システムへのストレージエンクロージャの接続                                  | 11 |
| ケーブル処理アームの接続(オプション)                                                      | 15 |
| DL Back Up to Disk Appliance への電源投入                                      | 15 |
| ソフトウェアの設定                                                                | 15 |
| ケーブル接続の確認                                                                | 15 |
| SNMP の設定                                                                 | 16 |
| ディスクの設定                                                                  | 16 |
| ディスクサブシステムの状態                                                            | 16 |
| PowerVault DL2000 のディスク設定                                                | 17 |
| PowerVault DL2100 のディスク設定                                                | 17 |
| PowerVault MD1000 ストレージエンクロージャのディスク設定                                    | 17 |
| Windows Server 2008 Standard x64 Edition を実行する PowerVault DL2200 のディスク設定 | 17 |
| Windows Server 2008 R2 を実行する PowerVault DL2200 のディスク設定                   | 18 |
| PowerVault DL2300 のディスク設定                                                | 18 |
| 詳細なディスクサブシステムの状態                                                         | 19 |
| ディスク設定ポリシー                                                               | 19 |
| CommVault Simpana のインストール                                                | 19 |
| NIC チーム化を使用する PowerVault DL2x00 システムの設定                                  | 20 |
| 章 3: DL Backup to Disk Appliance Console の使い方                            | 21 |
| 自動ディスク設定                                                                 | 21 |
| オプションのテープライブラリの追加                                                        | 22 |
| Disk Appliance コンソールへのテープデバイスの追加                                         | 23 |
| ストレージの手動設定                                                               | 23 |
|                                                                          |    |

| 仮想ディスクの作成                                                                           | 23 |
|-------------------------------------------------------------------------------------|----|
| 手動で作成した仮想ディスクを CommVault Simpan で使用するための準備                                          | 24 |
| Simpana ソフトウェアの起動                                                                   | 25 |
| <b>CommCell</b> へのログオン                                                              | 25 |
| サポートログファイルのキャプチャ                                                                    | 25 |
| 自動ディスク設定の変更                                                                         | 25 |
| 互換性マネージャ                                                                            | 26 |
| エンクロージャ番号について                                                                       | 26 |
| 童 4: DL Backup to Disk Appliance ソフトウェアのアップデート                                      | 27 |
| システムソフトウェアのアップデート                                                                   | 27 |
| システムソフトウェアアップデート通知の受信                                                               | 27 |
| <b>OS</b> のアップデート                                                                   | 28 |
| DL Backup to Disk Appliance アプリケーションのアップデート                                         | 28 |
| Server Administrator のアップデート                                                        | 28 |
| CommVault Simpana Backup and Recovery のアップデート                                       | 28 |
|                                                                                     |    |
| 章 5: 障害発生時のリカバリ                                                                     | 29 |
| iDRAC 仮想メディアの使い方                                                                    | 29 |
| リモートアクセスのための iDRAC Enterprise の設定                                                   | 29 |
| ウェブインタフェースへのアクセスと仮想メディアの設定                                                          | 29 |
| リカバリソリューションマップ                                                                      | 30 |
| DL Backup to Disk Appliance のフルリカバリの完了                                              | 30 |
| ディスクエラーからのリカバリ                                                                      | 31 |
| RAID タイプについて                                                                        | 31 |
| ディスクエラーの検知と監視                                                                       | 32 |
| 単一ディスクエラーからのリカバリ                                                                    | 32 |
| 複数のディスクエラーからのリカバリ                                                                   | 32 |
| ディスクの交換                                                                             | 32 |
| <b>OS</b> の再インストール                                                                  | 33 |
| Dell Systems Build and Update Utility(SBUU)を使用した手動での OS のリカバリ                       | 33 |
| Dell Unified Server Configurator の使い方 - Lifecycle Controller Enabled を使用した OS のリカバリ | 34 |
| <b>OS</b> の再インストールの完了                                                               | 34 |
| BIOS、ファームウェア、およびドライバのアップデート                                                         | 35 |
| Dell PowerVault DL Backup To Disk Appliance アプリケーションの再インストール                        | 35 |
| 障害発生時の Dell PowerVault DL Backup To Disk Appliance Recovery And Update Utility の使い方 | 35 |
| Windows Server の役割と機能の手動インストール                                                      | 41 |
| Dell PowerVault DL Backup to Disk Appliance Recovery and Update Utility を使用したシステムの  |    |
| 修復                                                                                  | 43 |
| OpenManage Server Administrator の修復                                                 | 43 |
| 障害発生時の CommVault Simpana Backup And Recovery の再インストール                               | 44 |
| CommVault Simpana Backup and Recovery の修復                                           | 44 |

| 章6:ソリューションマップ                    | 45 |
|----------------------------------|----|
| 導入計画                             | 45 |
| セットアップ                           | 46 |
| 導入とメンテナンス                        | 46 |
| ストレージの拡張と移行                      | 48 |
| トラブルシューティングと困ったときの対応             | 49 |
| 章 7: その他の参考資料                    | 51 |
| ソフトウェア文書                         | 51 |
| ハードウェア文書                         | 52 |
| システム管理文書                         | 53 |
| DL Backup to Disk Appliance メディア |    |

# はじめに

**Dell PowerVault DL Backup to Disk Appliance** は、**CommVault Simpana** ソフトウェアが装備された最新世代のディ スクバックアップソリューションです。**DL Backup to Disk Appliance** の機能は以下のとおりです。

- スケーラブルなストレージ能力により、あらゆる規模の組織に対応。
- 従来のテープデバイスやバックアップ方法よりも速いバックアップと迅速なリカバリ。
- オプションの重複排除機能。
- 簡素化および統一されたディスクとテープの管理。
- データセンターおよびリモートオフィスサーバーに対する連続的なデータ保護。
- 迅速かつ容易な展開で、重要データの保護の準備に必要な時間を短縮。

DL Backup to Disk Appliance には、次のハードウェアおよびソフトウェアが含まれています。

- Dell PowerVault DL2x00 システム
- Dell PowerEdge RAID コントローラ (PERC) (オプション)
- Dell PowerVault MD1x00 ストレージエンクロージャ (オプション)

✓ メモ:アプライアンスの設定に PowerVault MD1*x*00 ストレージエンクロージャが含まれていない場合、本 書における PowerVault MD1*x*00 およびストレージエンクロージャに関する記述は無視してください。

✓ メモ: MD1x00 システムは MD1000、MD1100、MD1200 ストレージエンクロージャを、DL2x00 システムは DL2000、DL2100、DL2200、DL2300 システムを指します。

- オプションのテープライブラリおよびデバイスのサポート
- プリインストールされた OS および Dell OpenManage システムとストレージ管理ソフトウェア
- CommVault Simpana Backup and Recovery ソフトウェア

最初にシステムを使用する際に IT 環境特有の初期要件を入力する必要があります。

メモ:本書で参照されている文書およびリカバリメディアについては、「その他の参考資料」を参照して ください。

サポートされている外付けドライブのリストについては、**support.dell.com/manuals** で Dell PowerVault MD1x00 システムの『サポートマトリックス』を参照してください。

サポートされるテープデバイス、ファームウェア、およびドライババージョンのリストについては、**dell.com/pvmatrix** で **Dell** PowerVault の『互換性マトリックス』を参照してください。

メモ: CommVault Simpana ソフトウェアは、Dell PowerVault の『互換性マトリックス』に記載されている OEM 対応ドライバを使用します。

次の表には、本書で使用されている DL Backup to Disk Appliance ハードウェアおよびソフトウェアの各種コン ポーネントを示す用語が記載されています。 表 1. DL Backup to Disk Appliance ハードウェアおよびソフトウェアのコンポーネント

| コンポーネント                                 | タイプ                         |
|-----------------------------------------|-----------------------------|
| DL Backup to Disk Appliance             | アプライアンス                     |
| PowerVault DL2 <i>x</i> 00 システム         | DL2x00 システム                 |
| PowerVault MD1 <i>x</i> 00 ストレージエンクロージャ | ストレージエンクロージャ                |
| CommVault Simpana Backup and Recovery   | Simpana Backup and Recovery |

## 互換性マトリックス

|                           | DL2000                                        | DL2                                           | 2100                                          | DL2200                                                                                                    | DL2                                                                                             | 2300                                                                                    |
|---------------------------|-----------------------------------------------|-----------------------------------------------|-----------------------------------------------|----------------------------------------------------------------------------------------------------|-------------------------------------------------------------------------------------------------|-----------------------------------------------------------------------------------------|
| 05 バージョ<br>ン              | Windows 2008<br>x64<br>Windows 2008<br>R2     | Windows 2008<br>x64<br>Windows 2008<br>R2     | Windows 2008<br>x64<br>Windows 2008<br>R2     | Windows 2008<br>x64<br>Windows 2008 R2                                                                                                    | Windows<br>2008 R2 (DL<br>Value<br>Edition)                                                     | Windows<br>2008 R2 (DL<br>Enterprise<br>Edition)                                        |
| 内蔵 <b>RAID</b> コ<br>ントローラ | SAS6i/R                                       | SAS6i/R                                       | PERC6/i                                       | PERC H700                                                                                                    | PERC H710                                                                                       | PERC H710                                                                               |
| 内蔵 RAID 構<br>成            | RAID 1 (0, 1)                                 | RAID 1 (0, 1)                                 | RAID 1 (0、1)<br>および RAID 5<br>(2 ~ 5)         | 全構成に対して<br>RAID 1 (12、13)。<br>オプションの構<br>成を以下から選<br>択:<br>ホットスペア<br>(0)、RAID 5 (1<br>~5)、(6~<br>11)<br>RAID 6 (0~5)<br>および (6~<br>11)<br>RAID 6 (0~11) | RAID 1 (12、<br>13)<br>DDB (0 ~<br>5) 用に RAID<br>10、およびバ<br>ックアップ<br>データ用 (6<br>~11) に<br>RAID 6 | RAID 1 (12、<br>13)<br>DDB (0 ~<br>5) 用に RAID<br>10、および<br>DDB (6 ~<br>11) 用に<br>RAID 10 |
| 外付け RAID<br>コントロー<br>ラ    | PERC6/e                                       | PERC6/e                                       | PERC6/e                                       | PERC H800                                                                                                    | PERC H810                                                                                       | PERC H810                                                                               |
| 外付け RAID<br>構成            | ホットスペア<br>(0) 、RAID 5<br>(1 ~ 7) 、(8<br>~ 15) | ホットスペア<br>(0) 、RAID 5<br>(1 ~ 7) 、(8<br>~ 15) | ホットスペア<br>(0) 、RAID 5<br>(1 ~ 7) 、(8<br>~ 15) | 内蔵の選択と同<br>じ                                                                                                    | シングル<br>RAID 6(0~<br>11)                                                                        | シングル<br>RAID 6(0~<br>11)                                                                |
| 外付けスト<br>レージ              | MD1000                                        | MD1000                                        | MD1000                                        | MD1200                                                                                                    | MD1200                                                                                          | MD1200                                                                                  |
| 互換性マネ<br>ージャ              | 不可                                            | म                                             | म                                             | 可                                                                                                    | म                                                                                               | म                                                                                       |

2

# DL Backup to Disk Appliance のセットアップ

### インストールの必要条件

#### ネットワーク要件

**Dell PowerVault DL Backup to Disk Appliance** に必要なネットワーク環境は次のとおりです。

- 使用可能なイーサネットケーブルおよび接続を備えたアクティブなネットワーク
- Dynamic Host Configuration Protocol (DHCP) によって提供されない場合は、静的 IP アドレスおよび DNS サーバー IP アドレス
- 少なくとも1つの IPv4 アドレス (ライセンス用)
- CommVault CommServe システム設定用の Microsoft Windows Domain Controller
- Administrator 権限を持つユーザー名とパスワード

### ライセンス

ソフトウェアの登録と追加ライセンスの入手方法については、同梱のメディアキットに含まれている Register Your Software (ソフトウェアの登録) 文書を参照してください。ソフトウェアの登録は commvault.com/dell/ support から行うこともできます。登録済みユーザーは、最新のソフトウェアパッチ、ダウンロード可能なサ ービスパック、および CommVault の技術情報にアクセスすることができます。

デルから購入された既存の CommVault CommCell に DL Backup to Disk Appliance を追加する前に、次の手順を実 行してください。

- 追加ライセンスが必要な場合は、CommCell の ID 番号を含めて dellreg@commvault.com に e メールを送 信します。24時間以内に返信メールが届きます。
- 返信の e メールに記載されている指示に従って、サポートされている CommCell のライセンスをイン ストールします。ヘルプが必要な場合は、デルの営業担当にお問い合わせください。

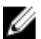

💋 メモ:アプライアンスがメディアエージェントとして導入されている場合は、CommServe Simpanaのバー ジョンがアプライアンスに提供されているバージョンと同じであることを確認してください。 CommServe のバージョンが古い場合は、アプライアンスをメディアエージェントとして導入する前に **CommServe**のバージョンをアップグレードする必要があります。

### ハードウェアのセットアップ

アプライアンスは、1台の PowerVault DL2x00 システム、およびオプションとして1台、または複数の PowerVault MD1x00ストレージエンクロージャと共に出荷されます。

**メモ:** ソフトウェアはアプライアンスにプリインストールされています。システムに含まれているメデ U ィアはいずれも、システムリカバリが必要な場合以外は使用しないでください。

アプライアンスハードウェアをセットアップする前に、お使いの PowerVault DL2x00 システムと PowerVault MD1x00 ストレージエンクロージャ (オプション)の『はじめに』を確認します。『はじめに』はアプライア ンスに同梱されています。DL Backup to Disk Appliance ハードウェアを開梱し、セットアップします。

DL Backup to Disk Appliance ハードウェアのセットアップは以下の手順で行います。

- 1. PowerVault DL2x00 システムとストレージエンクロージャをラックに取り付け、配線します。
- 2. PowerVault MD1x00 ストレージエンクロージャを統合モードに設定します。
- 3. ストレージエンクロージャを PowerVault DL2x00 システムに接続します。
- 4. PowerVault DL2x00 システムとストレージエンクロージャの電源を入れます。

### ラックへのアプライアンスの取り付け

PowerVault DL2x00 システムとオプションのストレージエンクロージャにレールキットが含まれている場合 は、ラックキットに含まれている『ラック取り付けガイド』を確認します。指示に従ってレールをラックユ ニットに取り付け、PowerVault DL2x00 システムとストレージエンクロージャをラックに取り付けます。

✓ メモ:各ストレージエンクロージャについて、レールをラックに取り付ける手順を繰り返します。

### アプライアンスの配線

アプライアンスに同梱の PowerVault DL2x00 および PowerVault MD1x00 の『はじめに』を確認し、説明に従って以下の作業を行います。

- キーボード、マウス、モニター、電源、およびネットワークケーブルを PowerVault DL2x00 システムに 接続します。
- 電源ケーブルを各ストレージエンクロージャに接続します。

✔ メモ: PowerVault DL2x00 システムまたはストレージエンクロージャにはまだ電源を入れないでください。

✓ メモ:アプライアンス構成に1つまたは複数のストレージエンクロージャが含まれていない場合は、「ケ ーブル処理アームの接続(オプション)」に進みます。

### ストレージエンクロージャ設定スイッチの設定

以下の図に示すように、各ストレージエンクロージャのストレージモードを統一モードに設定します。

メモ:設定スイッチの設定はストレージエンクロージャの電源を入れる前に行う必要があります。ストレージエンクロージャに電源を入れた後に設定モードを変更しても、システムの電源サイクルを行うまではエンクロージャ設定には適用されません。詳細については、support.dell.com/manuals で Dell PowerVault MD1x00の『ハードウェアオーナーズマニュアル』を参照してください。

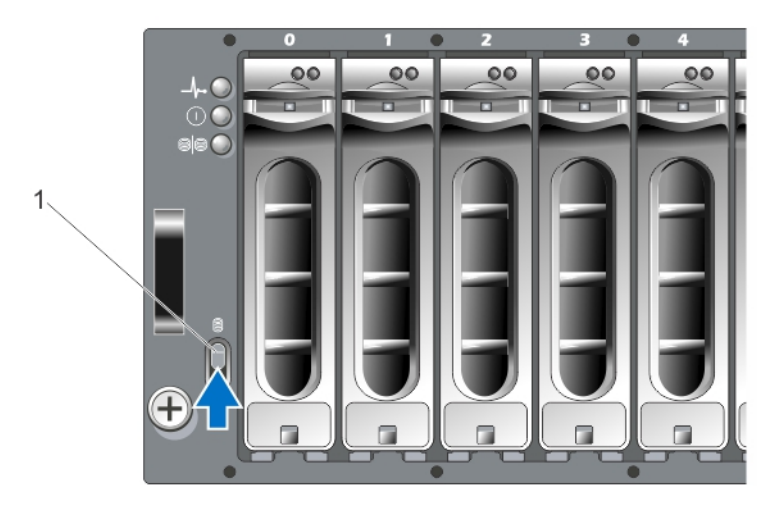

図 1. MD1000 ストレージエンクロージャ設定スイッチの設定

1. 設定スイッチ

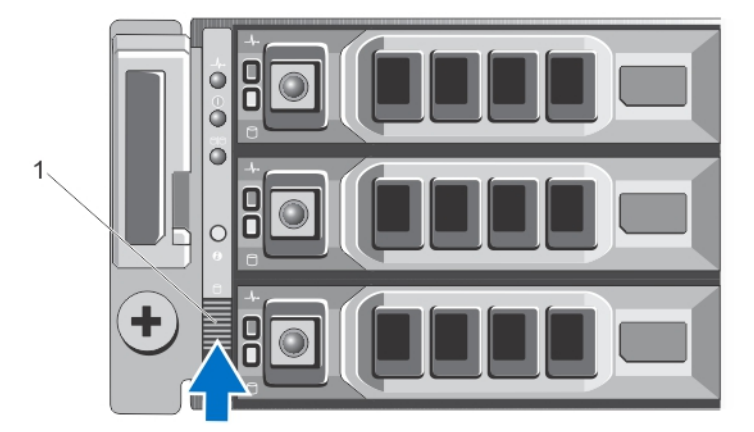

図 2. PowerVault MD1200 ストレージエンクロージャ設定スイッチの設定

1. 設定スイッチ

#### PowerVault DL2x00 システムへのストレージエンクロージャの接続

SAS データケーブルを、PowerVault DL2x00 システムに取り付けられた PowerEdge RAID コントローラ(PERC) から、ストレージエンクロージャのプライマリエンクロージャ管理モジュール(EMM) SAS 入力ポートに接続します。詳細については下図を参照してください。

✓ メモ:テープデバイスを PERC アダプタに接続しないでください。正しい設定の詳細については、図 「PowerVault DL2x00 システムからストレージエンクロージャとオプションのテープライブラリへの接続」 を参照してください。

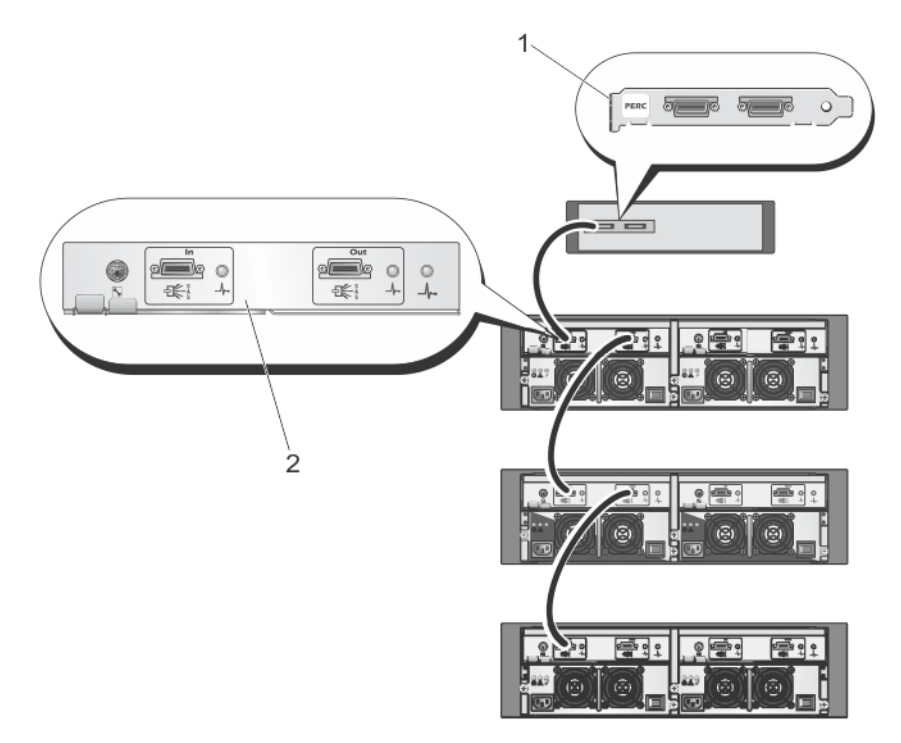

図 3. PowerVault DL2x00 システムから PowerVault MD1000 ストレージエンクロージャへの SAS ケーブルの接続

- 1. PERC
- 2. EMM

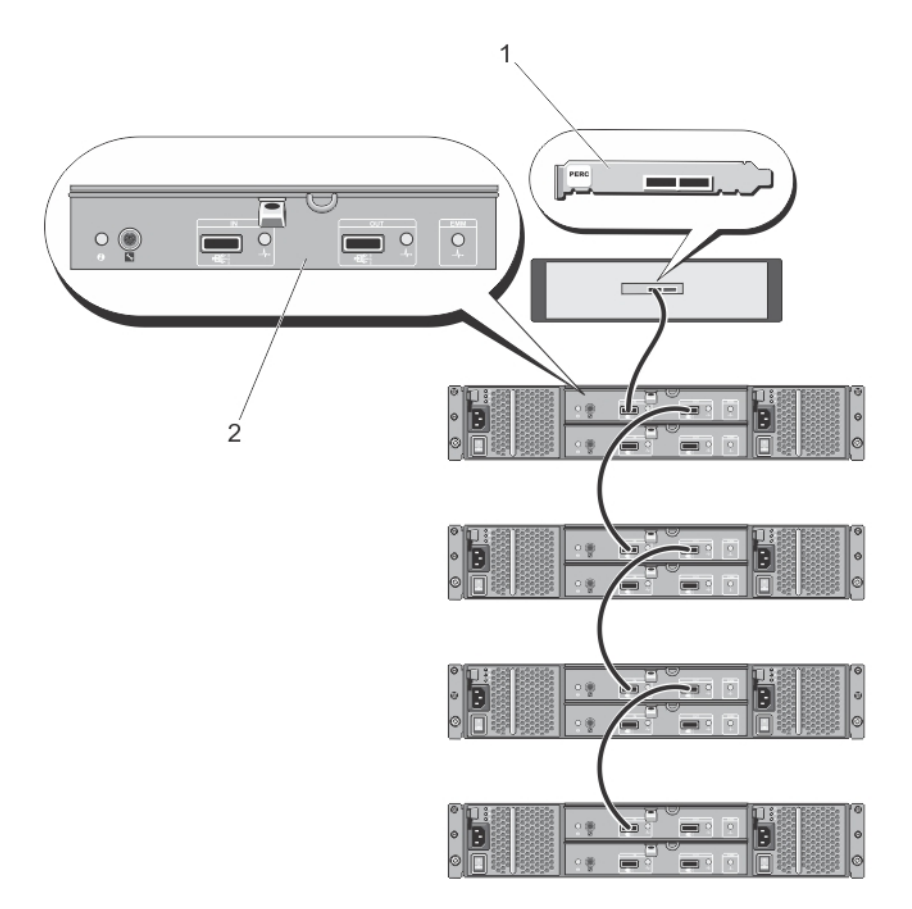

図 4. PowerVault DL2x00 システムから PowerVault MD1200 ストレージエンクロージャへの SAS ケーブルの接続

- 1. PERC
- 2. EMM

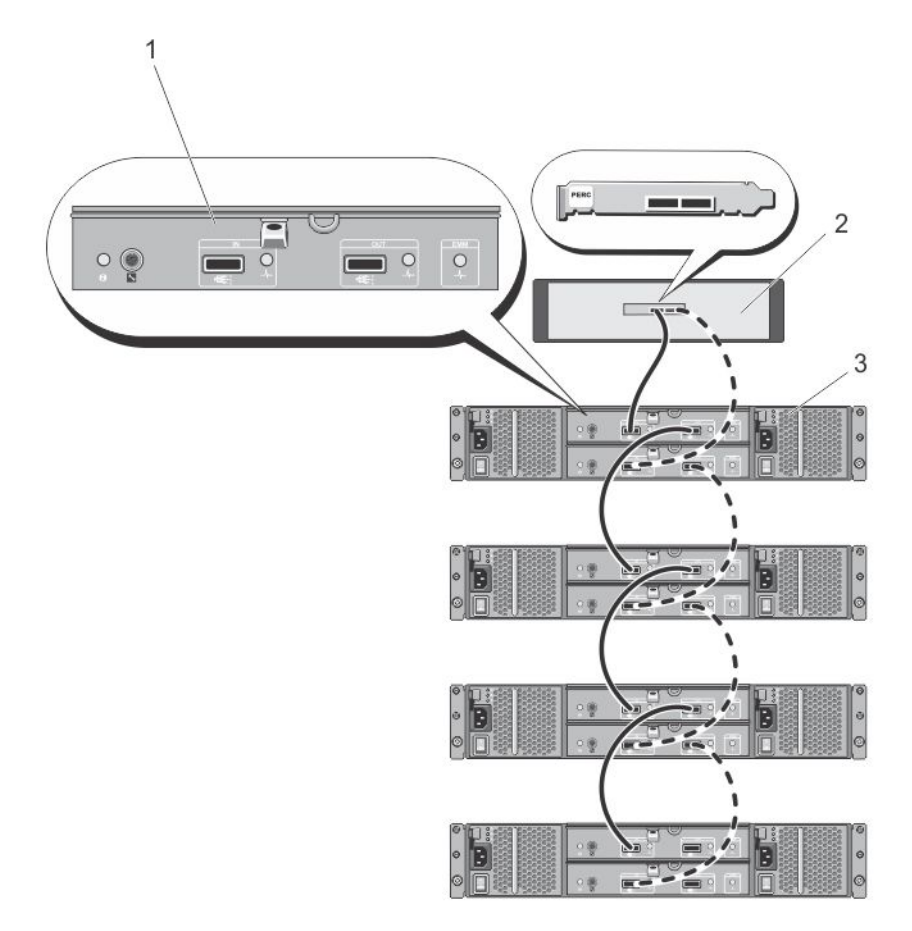

図 5. PowerVault DL2x00 システムから PowerVault MD1200 ストレージエンクロージャへの SAS ケーブルの接続(冗長構成)

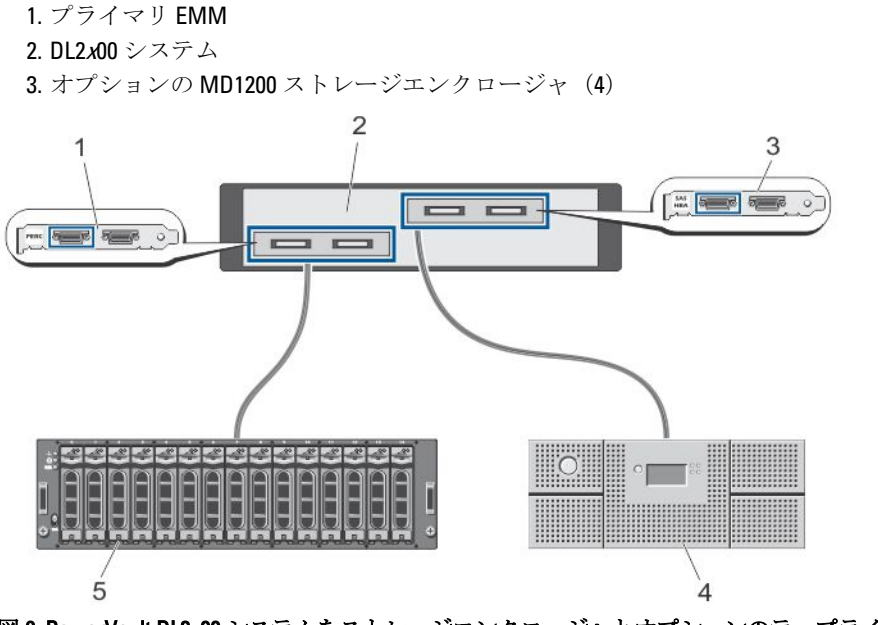

図 6. PowerVault DL2x00 システムをストレージエンクロージャとオプションのテープライブラリに接続

1. PERC (オプション)

- 2. PowerVault DL2x00 システム
- 3. SAS HBA (オプション)
- 4. テープバックアップ (オプション)
- 5. ストレージエンクロージャ (オプション)

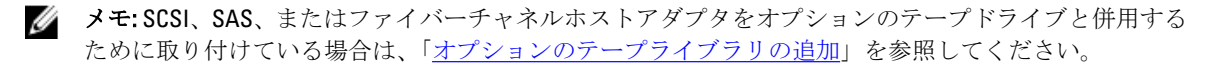

### ケーブル処理アームの接続(オプション)

アプライアンスにケーブル処理アーム(CMA)が含まれている場合は、CMA キットに同梱の『CMA の取り付 け手順』を取り出し、その説明に従って CMA を取り付けます。

### DL Back Up to Disk Appliance への電源投入

アプライアンスの配線が終了したら、各ストレージエンクロージャに電源を入れ、次に PowerVault DL2x00 シ ステムに電源を入れます。

✔ メモ:信頼性と可用性を最大限に高めるには、アプライアンスを無停電電源装置(UPS)に接続すること をお勧めします。詳細については、support.dell.com/manuals でお使いのシステムの『ハードウェアオー ナーズマニュアル』を参照してください。

### ソフトウェアの設定

アプライアンスの導入に必要なすべてのソフトウェアは、PowerVault DL2x00 システムにプリインストールさ れています。システムに初めて電源を入れると、PowerVault DL Backup to Disk Appliance 設定ウィザードが自 動的に実行されます。ウィザードに従って一連の質問に答えることで、アプライアンスにソフトウェアを設 定することができます。

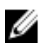

💋 メモ: PowerVault DL Backup to Disk Appliance 設定ウィザードがシステムコンソールに表示されるまで、最 大30秒かかる場合があります。

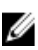

💋 メモ: Microsoft Windows Update を使用する前に、PowerVault DL Backup to Disk Appliance 設定ウィザード のすべての手順を完了させてください。

Microsoft Windows Server 2008 にログオンすると、PowerVault DL Backup to Disk Appliance 設定ウィザードが自 動的に起動し、ユーザーが入力する情報に基づいてアプライアンスを設定します。PowerVault DL Backup to Disk Appliance 設定ウィザードの処理を続行するには、以下のことを確認してください。

- 少なくとも1つのネットワークインタフェースが接続されていること。
- すべてのストレージエンクロージャに電源が入っており、PowerVault DL2x00 システムに接続されてい ること。
- オプションのテープデバイスに電源が入っており、PowerVault DL2x00 システムに接続されているこ と。

### ケーブル接続の確認

**PowerVault DL Backup to Disk Appliance 設定**ウィザードは、PowerVault DL2x00 システムが外付けのディスクスト レージおよびテープデバイスに正しく接続されているかどうかを確認します。SAS ケーブルが正しく接続さ れていない場合は、PowerVault DL2x00システムの電源をオフにする必要があります。PowerVault DL2x00の電 源をオフにして、以下を接続することで、示されているケーブルを正しく接続しなおします。

- PowerVault MD1*x*00 ストレージコントローラを PERC アダプタに
- テープデバイスを SAS、SCSI、またはファイバーチャネル HBA に

PowerVault DL2*x*00 を再起動し、ログオンして PowerVault DL Backup to Disk Appliance 設定ウィザードを再開します。

#### SNMP の設定

Simple Network Management Protocol (SNMP) は、TCP/IP ネットワークの管理に使用されるネットワークプロ トコルです。Windows では、SNMP エージェントと呼ばれる SNMP サービスが SNMP ホストのステータス情 報を提供します。SNMP コミュニティにアプライアンスを追加できます。さらに、他の SNMP ホストまたは SNMP 管理システムの名前も追加できます。

コミュニティ名は、ひとつまたは複数の SNMP ホストによって共有されるパスワードとして機能します。ホストをさらに追加する場合、システムはホスト名または IP アドレスのいずれかを受け入れることができます。

SNMP アラートまたは SNMP トラップは、SNMP ホストで実行中の SNMP トラップサービスによって送信さ れるイベント通知メッセージです。SNMP トラップは、他の SNMP ホストまたは SNMP 管理システムに送信 されます。これらはトラップ送信先と呼ばれます。

SNMP アラートが必要な場合は、1つまたは複数のコミュニティ名を指定する必要があります。

- コミュニティ名 トラップの送信先で使用するコミュニティの名前。SNMP エージェントは、既知の コミュニティ名を使用する SNMP ホストにのみ SNMP トラップメッセージを送信できます。
- トラップ送信先 トラップ送信先を一覧表示します。トラップ送信先は、選択したコミュニティ内の任意の SNMP ホストから SNMP トラップメッセージを受信する SNMP 管理システムです。

### ディスクの設定

### ディスクサブシステムの状態

アプライアンスは次のいずれかの設定で動作します。

- Standard (標準) この設定では、バックアップアプリケーションは PowerVault DL2x00 システムおよびオプションのストレージエンクロージャにある利用可能なディスクドライブを自動的に設定し、それらをバックアップストレージに使用します。どちらかの自動設定を選択して、使用可能なディスクが自動的に設定されるように、ディスク設定ポリシーを設定することができます。「ディスク設定ポリシー」を参照してください。
- Advanced (詳細設定) この設定では、自動ディスク設定は無効になり、ディスク設定ポリシーは 自動的に Manual (手動) に切り替わります。この状態では、ディスクストレージを手動で設定してバ ックアップアプリケーションで使用できるようにする必要があります。

アプライアンスは、ストレージサブシステムを調べることによってディスクサブシステムの状態を判断しま す。ディスクサブシステムの状態を設定することはできません。このアプライアンスのディスクサブシステ ムの状態は、以降の項に示すように、DL2x00システムおよび接続されたストレージエンクロージャ用に事前 に定義された設定を使用する場合、標準状態となります。事前定義設定を使用しない場合は、ディスクサブ システム状態は詳細設定状態となります。ディスクグループには、示されている各システムとストレージェ ンクロージャスロットにドライブが含まれている必要があります。これは、故障ドライブが交換のために一 時的に取り外された場合を除きます。所定のディスクグループに対する自動ディスク設定は、ディスクグル ープ内のすべてのスロットがディスクに占有されるまでは開始されません。オプションのホットスペアがあ る場合、ホットスペアは示されているスロットに格納される必要があります。

### PowerVault DL2000 のディスク設定

PowerVault DL2000 は SATA ドライブのみをサポートします。OS はスロットO および1を使用する RAID 1 (ミラー) 仮想ディスク上にあります。スロット2~5 は自動設定できませんが、(必要に応じて) 手動で設定できます。

| Slot 0 | Slot 2 | Slot 4 |
|--------|--------|--------|
| Slot 1 | Slot 3 | Slot 5 |

図 7. Dell PowerVault DL2000 および DL2100 のディスクスロット

### PowerVault DL2100 のディスク設定

PowerVault DL2100 は SATA ドライブのみをサポートします。OS はスロット 0 および 1 を使用する RAID 1 (ミ ラー) 仮想ディスク上にあります。上図を参照してください。DL2100 システムに SAS 6i/R 内蔵ストレージコ ントローラが付属している場合、スロット 2 ~ 5 は自動ディスク設定に利用できませんが、手動で設定する ことができます。

DL2100 システムに PERC 6/i 内蔵ストレージコントローラが付属している場合、標準設定はスロット2~5を占 有する1つのディスクグループで構成されます。自動ディスク設定では、このディスクグループに1つまた は複数の RAID 5 仮想ディスクが作成されます。

### PowerVault MD1000 ストレージエンクロージャのディスク設定

PowerVault MD1000 は SATA ドライブのみをサポートします。標準設定は、スロット0のホットスペア、スロット1~7を占有するディスクグループ、およびスロット8~14を占有するディスクグループで構成されます。自動ディスク設定では、各ディスクグループに1つまたは複数の RAID5 仮想ディスクが作成されます。

| Slot 0<br>Slot 1<br>Slot 2<br>Slot 3<br>Slot 4 | Slot 5<br>Slot 6<br>Slot 7 | Slot 8<br>Slot 9<br>Slot 10 | Slot 11<br>Slot 12<br>Slot 13<br>Slot 14 |
|------------------------------------------------|----------------------------|-----------------------------|------------------------------------------|
|------------------------------------------------|----------------------------|-----------------------------|------------------------------------------|

図 8. Dell PowerVault MD1000 ストレージエンクロージャのディスクスロット

#### Windows Server 2008 Standard x64 Edition を実行する PowerVault DL2200 のディスク 設定

PowerVault DL2200 は SAS およびニアライン SAS ドライブのみをサポートします。OS は、システム内に配置 された RAID 1(ミラー)仮想ディスク上にあります。これらのディスクは、Dell OpenManage Server Administrator 内ではスロット 12 および 13 として表示されます。これらのディスクの詳細については、 support.dell.com/manuals で Dell PowerVault DL2200 の『ハードウェアオーナーズマニュアル』を参照してください。

標準設定は、スロット0のホットスペア、スロット1~5を占有するディスクグループ、およびスロット6~11を占有するディスクグループで構成されます。自動ディスク設定では、各ディスクグループに1つまたは複数の RAID 5 仮想ディスクが作成されます。

オプションの PowerVault MD1200 ストレージエンクロージャの標準設定は、DL2200 のスロット 0 ~ 11 と同じです。

| Slot 0 | Slot 3 | Slot 6 | Slot 9  |
|--------|--------|--------|---------|
| Slot 1 | Slot 4 | Slot 7 | Slot 10 |
| Slot 2 | Slot 5 | Slot 8 | Slot 11 |

図 9. Dell PowerVault DL2200、DL2300、および MD1200 のディスクスロット

#### Windows Server 2008 R2 を実行する PowerVault DL2200 のディスク設定

Windows Server 2008 Standard x64 Edition 環境でサポートされる RAID 5 標準設定に加え、DL2200 および MD1200 ストレージエンクロージャでは、次の条件が満たされた場合に代替の RAID 6 標準設定がサポートされます。

- アプライアンスソフトウェアスタックバージョンは、バージョン**3.3**以降であることが必要です。
- CommVault Simpana は、バージョン 9.0 SP2 以降であることが必要です。

デュアル RAID 6 標準設定は、スロット0~5を占有するディスクグループ、およびスロット6~11を占有するディスクグループで構成されます。自動ディスク設定では、各ディスクグループに1つまたは複数の RAID 6 仮想ディスクが作成されます。

シングル RAID 6 標準設定は、スロット 0~11を占有する1つのディスクグループで構成されます。自動ディスク設定では、ディスクグループに1つまたは複数の RAID 6 仮想ディスクが作成されます。

#### PowerVault DL2300 のディスク設定

PowerVault DL2300 は SAS およびニアライン SAS ドライブのみをサポートします。OS は、背面のホットプラ グスロットの RAID 1 (ミラー) 仮想ディスク上にあります。これらのディスクは、Dell OpenManage Server Administrator 内ではスロット 12 および 13 として表示されます (図「Dell PowerVault DL2200、2300、および MD1200 ディスクスロット」を参照)。これらのディスクの詳細については、support.dell.com/manuals で Dell PowerVault DL2300 の『ハードウェアオーナーズマニュアル』を参照してください。

以下は DL2300 システムの構成 — Value および Enterprise の構成です。

- Value 構成 DL2300 Value 構成では、スロット0~5に SAS ドライブ、およびスロット6~11 にニア ライン SAS ドライブが取り付けられています。自動ディスク設定により、スロット0~5の SAS ドラ イブ上に1つの RAID 10 ディスクグループが作成されます。この仮想ディスクは、CommVault バックア ップアプリケーション用の Deduplication Database に使用されます。自動ディスク設定により、さら に、スロット6~11のニアライン SAS ドライブ上に1つの RAID 6 ディスクグループが作成され、そ のディスクグループ内に1つまたは複数の仮想ディスクが作成されます。これらの仮想ディスクはバ ックアップデータの保存に使用されます。MD1200 を使用する容量の拡張はオプションです。
- Enterprise 構成 DL2300 Enterprise 構成では、パフォーマンスを高めるために、スロット0~11 にすべて SAS ドライブが取り付けられています。自動ディスク設定により、スロット0~5に1つの仮想ディスクを持つ RAID 10 ディスクグループが、さらにスロット6~11 に1つの仮想ディスクを持つ別の RAID 10 ディスクグループが作成されます。これらの2つの内蔵仮想ディスクは、CommVault バックア

ップアプリケーション用の Deduplication Database に使用されます。DL2300 Enterprise 構成内のすべて のドライブは Deduplication Database に使用されるため、自動ディスク設定を使用する場合は、バック アップデータの保存に追加の MD1200 が必要です。

Enterprise と Value のどちらの構成も、MD1200 エンクロージャを追加してストレージ容量を拡張することがで きます。追加の MD1200 を取り付けると、自動ディスク設定により、スロット0~11 に1つまたは複数の仮 想ディスクを持つ1つのRAID6ディスクグループが作成されます。これらの仮想ディスクはバックアップデ ータの保存に使用されます。

#### 詳細なディスクサブシステムの状態

上記の条件のいずれかが満たされない場合、ディスクサブシステムの状態は詳細になります。ディスクサブ システム状態が詳細状態になる原因となった状況が修正されると、ディスクサブシステムの状態は自動的に 標準状態に戻ります。

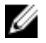

メモ:特定の状況下では、物理ディスクの障害により、設定状態が詳細から標準に移行する場合がありま す。この場合、故障した物理ディスクが交換され、コピーバック操作が完了すると、ディスクサブシス テムは詳細に戻ります。

### ディスク設定ポリシー

ディスクサブシステムの状態が標準の場合、DL Backup To Disk Appliance Console の Settings (設定) タブから 次のディスク設定ポリシーのひとつを選択できます。

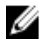

🚺 メモ:ディスクサブシステムの状態が詳細設定の場合、ディスク設定ポリシーは自動的に Manual (手動) に設定されます。

#### 確認を伴う自動設定ポリシー

バックアップアプリケーションが、使用可能な物理ディスクを自動的に設定します。提示されるディスク設 定を受け入れるか拒否する必要があります。

🚺 メモ: Automatic with confirmation (確認ありの自動)を使用するようお勧めします。

#### 確認を伴わない自動設定ポリシー

バックアップアプリケーションが、使用可能な物理ディスクを自動的に設定します。

✓ メモ:自動設定は、システムが標準設定状態の場合にのみ実行されます。

#### 手動ディスクポリシー

このポリシーにより、自動ディスク設定が無効になります。OpenManage Server Administrator. を使用して、物 理ディスクを手動で設定する必要があります。このディスクポリシーは上級ユーザーにのみお勧めします。 手動ディスクポリシーを選択する場合は、機器設定後に「ストレージの手動設定」を参照してください。

#### CommVault Simpana のインストール

**PowerVault DL Backup to Disk Appliance 設定**ウィザードは、Simpana Backup and Recovery ソフトウェアをインス トールして設定するための情報を収集します。

Simpana Backup and Recovery の役割を割り当てるには、次の手順を実行します。

- CommVault software setup (CommVault ソフトウェアセットアップ) 画面で、CommServe system and Media 1. Agent (CommServe システムおよび Media Agent) または Media agent only (Media Agent のみ) のいずれか を選択します。
- 2. 選択する項目によって、手順が異なります。

- CommServe system and Media Agent (ComServe システムおよび Media Agent) を選択した場合は、
   E-mail server (E-メールサーバー) および E-mail address for alerts (警告用 E-メールアドレス) に詳細を入力します。
- Media agent only (Media Agent のみ)を選択した場合は、Name of the CommServe system to connect to (接続する CommServe システムの名前) に詳細を入力します。
- 3. CommVault End User License Agreement (CommVault エンドユーザーライセンス契約) をクリックして、契約条件の同意を読みます。
- 4. Accept(同意する)チェックボックスを選択してインストールを続行します。
- 5. Finish (完了) をクリックします。

💋 メモ:セットアップは完了まで10分から15分かかります。

- 6. Exit (終了) をクリックします。
  - ✓ メモ:自動ディスク設定が完了するまでアプライアンスの電源を切らないでください。自動ディス ク設定はバックグラウンドで実行され、PowerVault DL2x00 システムに取り付けられているストレー ジを設定します。ディスク設定に必要な時間は、PowerVault DL2x00 システムに取り付けられている ストレージの容量によって左右されます。DL Backup to Disk Appliance Console 内の自動ディスク設 定のステータスと CommCell コンソール内の Event Viewer (イベントビューア) ウィンドウをチェッ クします。

### NIC チーム化を使用する PowerVault DL2x00 システムの設定

Broadcom Advanced Control Suite (BACS) はアプライアンスにプリインストールされています。BACS を使用 して、PowerVault DL2x00 システムの NIC の設定、管理、およびチーム化ができます。チーム化の利点には、 トラフィックの負荷バランシングとフォールトトレランスがあります。

**Team Management**(チームの管理) ボタンが BACS 管理ツールの左下にない場合は、Broadcom チーム化ソフ トウェアをインストールしてください。C:\Install\BroadcomAdvanced\Driver\_Management\_Apps\_Installer で setup.exe を実行します。インストール手順に従い、プロンプトが表示されたら Broadcom Advanced Server Program (BASP) ドライバを選択して、ローカルハードドライブにインストールします。

NIC のチーム化の設定の詳細については、**support.dell.com/manuals** で Broadcom NetXtreme II ネットワークアダ プタ『ユーザーズガイド』の「チーム化の設定」を参照してください。

バックアップのパフォーマンスを最適化するには、CommVault Data Interface Pairs (CommVault データインタフェースペア) ツールを使用します。詳細については、documentation.commvault.com/dell にアクセスし、Simpana  $\rightarrow$  Index  $\rightarrow$  Network  $\rightarrow$  Data Interface Pairs (Simpana  $\rightarrow$  インデックス  $\rightarrow$  ネットワーク  $\rightarrow$  データインタフェースペア) の順にクリックしてください。

# **DL Backup to Disk Appliance Console**の使い方

Dell PowerVault DL Backup to Disk Appliance Console では次の操作が可能です。

- DL Backup to Disk Appliance の管理
- CommVault Simpana Backup and Recovery ソフトウェアの起動
- アプライアンス情報の表示
- アプライアンスステータスの報告
- 使用可能なディスク容量の表示
- テープデバイスの追加および削除
- ネットワークおよび SNMP の設定

💋 メモ:システムが起動してから PowerVault DL Backup to Disk Appliance Console でアプライアンスのステー タスが報告されるまでに、最大で3分間かかる場合があります。

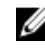

💋 メモ: Dell OpenManage Server Administrator がインストールされていない場合は、DL Backup to Disk **Appliance Console** がインストールを促します。Server Administrator がインストールされていないと、シス テムとディスクサブシステムのステータスがわかりません。

### 自動ディスク設定

Automatic Disk Configuration (自動ディスク設定) ツールを使用して、ディスクグループ設定の操作を管理す ることができます。自動ディスク設定は以下の場合に自動的に実行されます。

- 十分な数の物理ディスクを含む新規ストレージエンクロージャがアプライアンスに追加された。
- 十分な数の物理ディスクが既存のストレージエンクロージャに追加された。

💋 メモ:ディスク設定ポリシーが Manual (手動)に設定されている場合、自動ディスク設定は起動されま せん。

バックアップアプリケーションがディスクストレージを設定している時は、DL Backup to Disk Appliance Console の Automatic Disk Configuration (自動ディスク設定) ステータスインジケータが黄色に点滅し、In Progress(実行中)というメッセージが表示されます。自動ディスク設定が完了するまでは、PowerVault DL2x00システムをシャットダウンしないでください。

自動ディスク設定中にディスク設定ポリシーが Automatic with Confirmation (確認ありの自動) に設定されてい る場合は、Automatic Disk Group Configuration(自動ディスクグループ設定)ウィンドウが表示されます。ディ スク設定ポリシーが Automatic without Confirmation(確認なしの自動)に設定されている場合、Automatic Disk Group Configuration(自動ディスクグループ設定)は、新しい物理ディスクにエラー状態が検知されたときに のみ表示されます。Automatic Disk Group Configuration(自動ディスクグループ設定)ウィンドウで選択できる オプションは以下のとおりです。

- **Continue with disk group configuration** (ディスクグループ設定を続行) ディスクを設定します。
- Cancel disk group configuration (ディスクグループ設定をキャンセル) ディスク設定をキャンセルし ます。後で自動ディスク設定ツールを使用して設定を完了することができます。
- Change physical disks and retry (物理ディスクを変更して再実行) エラーを訂正し、自動ディスク設 定ツールに物理ディスクまたはストレージエンクロージャの再点検を指示します。 このオプション は、自動ディスク設定中にエラーが発生した場合にのみ利用できます。自動ディスク設定ツールによ

って検知されたエラー状態を確認するには、CommVault CommCell コンソールでイベントビューアを確認します。

エラー状態によっては、自動ディスク設定が処理を続行できない場合があります。自動ディスク設定 中に発生する可能性のあるエラー状態と自動ディスク設定を続行できるかどうかを以下の表に示し ます。

#### 表 2. 自動ディスク設定エラー状態

| エラーの状態                                                           | 説明                                                                                                    | 解決策/回避策                                                                        |
|------------------------------------------------------------------|----------------------------------------------------------------------------------------------------|--------------------------------------------------------------------------------|
| 未設定の物理ディスクの大き<br>さがすべて同じでない。                                     | 1つまたは複数の物理ディスクの容量<br>が異なる。<br>自動ディスク設定を続行できますが、<br>すべての物理ディスクが最も小さい<br>物理ディスクのサイズであるかのよ<br>うに認識されて RAID グループが形成<br>されます。大きい方のディスクに余<br>っているスペースは使用できません。                            | ストレージ容量の損失を防ぐに<br>は、すべての物理ディスクの大き<br>さを同じにします。                                 |
| スロット <b>0</b> が占有されていな<br>い(DL2200、DL2100、DL2000 が<br>該当)        | 選択した標準設定が RAID 5 で、スロット0 にディスクがある場合、そのディスクは自動ディスク設定によってグローバルホットスペアに割り当てられます。<br>自動ディスク設定を続行できますが、グローバルホットスペアは作成されません。                                                               | 後でスロット0に物理ディスクを<br>追加でき、自動ディスク設定はそ<br>のディスクをグローバルホットス<br>ペアに割り当てます。            |
| スロット0のディスクサイズ<br>が他のディスクよりも小さい<br>(DL2200、DL2100、DL2000 が該<br>当) | グローバルホットスペアとして設定<br>されるスロット0の物理ディスクが、<br>ストレージエンクロージャの残りの<br>スロットにある1つまたは2つの物理<br>ディスクよりも小さいサイズです。<br>自動ディスク設定を続行できますが、<br>このグローバルホットスペアは大き<br>い物理ディスクに対するフェイルオ<br>ーバーのサポートを提供しません。 | この物理ディスクを、少なくとも<br>ストレージエンクロージャの残り<br>の物理ディスクと同じ大きさの容<br>量を持つ物理ディスクと交換しま<br>す。 |
| 新規ディスクが SAS ディスク                                                 | SAS ディスクが検知されると、自動デ<br>ィスク設定は無効になります。<br>自動ディスク設定は続行できません。                                                                                                    | SAS ドライブを取り外すか、また<br>は SAS ドライブを SATA ドライブ<br>と交換します。                          |
| 新規ディスクが SATA ディスク                                                | SATA ディスクが検知されると、自動<br>ディスク設定は無効になります。<br>自動ディスク設定は続行できません。                                                                                                    | SATA ドライブを取り外すか、SATA<br>ドライブを SAS ドライブまたは二<br>アライン SAS ドライブと交換しま<br>す。         |

## オプションのテープライブラリの追加

サポートされるテープデバイスのリストについては、**dell.com/pvmatrix** で **Dell PowerVault** の『互換性マトリックス』を参照してください。テープデバイスの初期設定および構成については、テープのマニュアルを参照してください。

✓ メモ: テープデバイスは CommVault Simpana Backup and Recovery ソフトウェアで自動的に設定されません。

サポートされるテープデバイスをアプライアンスに追加するには、次の手順を実行します。

- 1. Appliance Console リンクから CommCell Console を立ち上げます。
- 2. Tools (ツール) メニューで Control Panel (コントロールパネル)を選択します。
- **3.** Control Panel (コントロールパネル) で Library and Drive Configuration (ライブラリおよびドライブの設定) をダブルクリックします。

- 4. Start (開始) をクリックします。
- 5. 次を選択します。
  - **SCSI**デバイス
  - 選択した MediaAgent をパラレルで検知
  - DOS ドライブプールを自動作成
  - 完全検知(ドライブ ID がサポートされていないライブラリのみ)
- 6. OK をクリックします。

### Disk Appliance コンソールへのテープデバイスの追加

テープデバイスを Disk Appliance コンソールに追加するには、次の手順に従います。

- 1. PowerVault DL Backup to Disk Appliance Console (PowerVault DL Backup to Disk Appliance コンソール) で、 Settings (設定) タブをクリックします。
- 2. Tape Devices (テープデバイス) で Add (追加) をクリックします。
- 3. テープデバイスの model(モデル)、description(説明)、および IP address(IP アドレス)を入力しま す。

テープの説明にテープデバイスを識別するための名前を入力します。

- 4. テープデバイスが追加されたら、Launch (起動) をクリックします。
- 5. テープデバイスのユーザー名とパスワードを使用してログオンします。詳細については、テープのマニ ュアルを参照してください。

### ストレージの手動設定

✓ メモ:自動ディスク設定ポリシーを選択した場合(確認あり、なし共)、以下の手順は不要です。「Simpana ソフトウェアの起動」を参照してください。

メモ:手動ディスク設定は、上級ユーザーのみに推奨されます。

**OpenManage Server Administrator** を使用して仮想ディスクを手動で作成するには、**DL Backup to Disk Appliance Console** で手動ディスク設定ポリシーを選択してください。**Server Administrator** で以下のことができます。

- アプライアンスのシステムおよびストレージ管理。
- システムハードウェアと周辺機器に障害が発生していないかどうかを監視し、予想されるシステム障害について事前に警告します。
- 使いやすいグラフィカルユーザーインタフェースなので、管理者が仮想ディスクおよび RAID などの ストレージサブシステムを設定できます。

Server Administrator を使用して仮想ディスクを手動で作成するには、次の手順を実行します。

- 1. PowerVault DL Backup to Disk Appliance Console で、Settings → Launch Dell OpenManage Server Administrator (設定 → Dell OpenManage Server Administrator の起動)の順にクリックします。
- 2. 認証エラーが発生した場合は、Continue to this website(このウェブサイトに移動)をクリックします。 ログオンウィンドウが表示されます。
- 3. PowerVault DL Backup to Disk Appliance 設定ウィザードを使用して作成したユーザー名とパスワードで OpenManage Server Administrator にログオンします。

### 仮想ディスクの作成

Server Administrator では、高速作成ウィザードまたは詳細設定ウィザードを使用して、仮想ディスクを作成できます。

- Express Wizard (高速作成ウィザード) 必要とされるユーザー入力がわずかであるため、初級ユー ザーに推奨されます。利用可能な容量とコントローラの条件に基づいて適切な仮想ディスク設定が 計算されます。高速作成ウィザードを使用する場合は、仮想ディスクの RAID レベルとサイズを選択 します。高速設定ウィザードでは、ユーザーの RAID レベルとサイズの選択に適合する推奨ディスク 設定が選択されます。
- Advanced Wizard (詳細設定ウィザード) RAID レベルとハードウェアに精通したユーザーに推奨されます。詳細設定ウィザードでは、仮想ディスクの読み取り、書き込み、およびキャッシュのポリシーを指定できます。また、使用する物理ディスクとコントローラコネクタを選択することもできます。

**Express**(高速設定)および Advanced Create Virtual Disk(仮想ディスクの詳細作成)ウィザードを起動するには、次の手順に従います。

- **1.** Dell OpenManage Server Administrator Storage Management で、ストレージツリーオブジェクトを展開して コントローラオブジェクトを表示します。
- 2. 物理ディスクを設定する必要がある PERC アダプタオブジェクトを選択します。
- 3. PERC アダプタの Properties (プロパティ) タブで、Information/Configuration (情報/設定)を選択します。
- **4.** Controller Tasks (コントローラタスク) を見つけ、Create Virtual Disk (仮想ディスクの作成) を選択して から、Execute (実行)を選択します。
- 5. お使いの構成に必要な数の仮想ディスクを作成します。

#### 手動で作成した仮想ディスクを CommVault Simpan で使用するための準備

手動で作成した仮想ディスクを CommVault Simpana で使用するために必要な準備として、次の手順を実行してください。

- Server Administrator を使用して仮想ディスクを作成してから、Start → Administrative Tools → Server Manager (スタート → 管理ツール → サーバーマネージャ)の順にクリックし、Disk Management in Storage (ストレージのディスク管理)を選択します。
- 2. 新しい仮想ディスクを GUID パーティションテーブル (GPT) 形式で初期化します。
- 3. Disk Management (ディスクの管理)を使用して、各新規仮想ディスクにシンプルボリュームを作成します。

**New Simple Volume**(新しいシンプルボリューム)ウィザードで Assign Drive Letter or Path (ドライブ文字 またはパスの割り当て) 画面が表示されます。

- 4. Mount in the following empty NTFS folder (次の NTFS フォルダにマウントする)を選択し、Browse (参照) をクリックします。
- 5. C:\DiskStorage を参照し、New Folder (新規フォルダ) をクリックします。
- 6. 新規仮想ディスクに一意のフォルダ名を入力します。
- 7. ボリュームのクイック NTFS フォーマットを実行します。
- 8. この仮想ディスクに一意のボリューム名を入力します。

メモ: Enable file and folder compression (ファイルとフォルダの圧縮を有効にする) は選択しないでく ださい。

- 9. CommCell Console で、Tools(ツール)をクリックし、Control Panel(コントロールパネル)を選択しま す。
- 10. Library and Drive Configuration (ライブラリおよびドライブの設定)を起動します。
- 11. このアプライアンスの MediaAgent を選択して追加します。
- Library and Drive Configuration (ライブラリおよびドライブの設定) ウィザードで Libraries (ライブラリ) タブを選択します。新しい仮想ディスクは既存の磁気ライブラリまたは新規の磁気ライブラリに追加で きます。

✓ メモ:障害復旧を簡易化するため、所定のPERCアダプタ上に存在するすべての仮想ディスクは、同じ磁気ライブラリ内に置くようにします。

- 新しい仮想ディスクを新しい磁気ライブラリに追加するには、Libraries(ライブラリ)を右クリックし、Add a Magnetic Library(磁気ライブラリの追加)を選択します。C:\DiskStorage を参照してローカルマウントパスを追加し、手順6で入力したフォルダ名を選択します。
- 新しい仮想ディスクを既存の磁気ライブラリに追加するには、Libraries(ライブラリ)を右クリックし、Add a Magnetic Library(磁気ライブラリの追加)を選択します。C:\DiskStorageを参照してローカルマウントパスを追加し、手順6で入力したフォルダ名を選択します。

マウントパスを設定すると、ディスクライブラリが **Storage Resources**(ストレージリソース)に表示される ようになります。

#### Simpana ソフトウェアの起動

PowerVault DL Backup to Disk Appliance Console を使用して Simpana Backup and Recovery アプリケーションを起動するには、Home → Launch CommVault Software (ホーム → CommVault ソフトウェアの起動) の順にクリックします。

#### CommCell へのログオン

9.0 よりも前の Simpana バージョンでは、CommCell にログオンするためのデフォルトユーザー名とパスワード は cvadmin です。Simpana バージョン 9.0 以降では、デフォルトユーザー名とパスワードは admin です。ロ グオン後にパスワードを変更することをお勧めします。

ライセンス認証を行わないと、認証を促すメッセージが表示されます。ライセンス認証を含めた CommCell コンソールの使い方の詳細については、documentation.commvault.com/dell を参照してください。 Simpana  $\rightarrow$  Dell PowerVault DL Backup To Disk Appliance  $\rightarrow$  Getting Started の順にクリックします。

### サポートログファイルのキャプチャ

デルサポート担当者からログファイルを求められた場合、PowerVault DL Backup to Disk Appliance Console

(PowerVault DL Backup to Disk Appliance コンソール)の Support (サポート) タブをクリックして、自動的に 収集することができます。

ログファイルを生成するには、Click here to collect appliance information and logs for Dell Support (デルサポート 用のアプライアンス情報およびログを収集するにはここをクリック) リンクをクリックします。

### 自動ディスク設定の変更

アプライアンスが RAID 5 および RAID 6 の標準ディスク設定をサポートしている場合は(「<u>ディスクの設定</u>」 を参照)、**DL Backup to Disk Appliance Console**の **Settings**(設定)タブに標準ディスク設定が表示されます。

1. DL Backup to Disk Appliance 設定ウィザードを用いてアプライアンスの最初の設定を行う場合は、標準ディスク設定を選択します。

標準ディスク設定を選択し、1つまたは複数の仮想ディスクについて自動ディスク設定を設定した後は、 この設定を変更しないでください。設定を変更すると、ディスクサブシステムの状態が標準から詳細に 変わります。

- 障害発生時のリカバリの過程で不正な標準設定が選択された場合は、Change Automatic RAID configuration (自動 RAID 設定の変更)をクリックし、標準ディスク設定をシステム障害発生前の値に戻します。 疑わしい場合は、Server Administrator を使用して、RAID のタイプと、既存の仮想ディスクを使用してい るスロットを確認します。Server Administrator で、System(システム)デバイスツリーの Storage(スト レージ)セクションを展開します。
- レイアウトタイプ(RAID 5 または RAID 6)に注意して、アプライアンス内の各 PERC アダプタの仮想ディ スクを確認します。各仮想ディスクをクリックして、その仮想ディスクによって使用されている物理デ ィスクとスロットを確認します。

✓ メモ:標準ディスク設定を変更すると、ストレージ設定ポリシーが Manual (手動) に設定され、システムが再起動されます。バックアップジョブの実行中は、この操作を行わないでください。システムの再起動後に、設定ポリシーを Automatic (自動) に設定して、自動ディスクプロビジョニングを有効にします。

### 互換性マネージャ

互換性マネージャは、ソフトウェアコンポーネントがサポートされている最小バージョンを下回っている場合に、通知を提供します。Appliance Console で Compatibility (互換性) タブをクリックして、互換性マネージャを表示します。この画面には、現在インストールされている BIOS、ファームウェア、ドライバ、OS、およびアプライアンスアプリケーションのバージョンが表示されます。

- 警告レベルは、アプライアンスは動作を継続するものの、できるだけ早くソフトウェアコンポーネントを最小要求レベルにアップデートする必要があることを示します。
- 重要レベルは、インストールされているソフトウェアコンポーネントのバージョンとの互換性がない ことを示します。重要レベルが報告された場合、アプライアンスは予期しないエラーを防止するため に、アプリケーションのバックアップジョブを停止します。

重要レベルのソフトウェアコンポーネントがすべてサポートされているバージョンにアップデートされる と、アプリケーションのバックアップジョブは再開されます。DLアプライアンスでのソフトウェアコンポー ネントのアップデート方法については、「DL Backup to Disk Appliance アプリケーションのアップデート」を参 照してください。

U

**メモ:** 互換性マネージャの機能は、アプライアンスのソフトウェアスタック、バージョン 3.2 以降で利用 可能です。サポートされている DL2x00 プラットフォームについては、support.dell.com/manuals の『Dell PowerVault DL Backup to Disk Appliance Interoperability Guide』(Dell PowerVault DL Backup to Disk Appliance 相互運用性ガイド)を参照してください。

### エンクロージャ番号について

バックアップアプリケーションと Server Administrator は、エンクロージャ番号によって MD1x00 ストレージエ ンクロージャを参照します。Windows ストレージ管理アプリケーションは、バス番号によってエンクロージ ャを参照します。エンクロージャ番号とバス番号は同じエンクロージャを参照します。

**PERC 6/E** アダプタのポート0に取り付けられている最初のエンクロージャは0です。最初のエンクロージャからデイジーチェーン接続されている追加のエンクロージャには、それぞれ1および2の番号が付きます。 **PERC 6/E** アダプタのポート1に取り付けられている最初のエンクロージャは3です。このエンクロージャに 取り付けられている追加のエンクロージャには、それぞれ4および5の番号が付きます。

PERC H800 および PERC H810 アダプタのポート0 に取り付けられている最初のエンクロージャは0です。最初 のエンクロージャからデイジーチェーン接続されている追加のエンクロージャには、それぞれ1、2、および 3 の番号が付きます。PERC H800 および H810 アダプタのポート1 に取り付けられている最初のエンクロージ ャは4です。このエンクロージャに取り付けられている追加のエンクロージャには、それぞれ5、6、および 7 の番号が付きます。

**PERC 6/i、PERC H700、**および **PERC H710** などの内蔵 **PERC** アダプタには、エンクロージャ番号 255 が割り当て られます。

4

## DL Backup to Disk Appliance ソフトウェアの アップデート

Dell PowerVault DL Backup to Disk Appliance ソフトウェアは、問題を修正したり、パフォーマンスを向上させた り、新しい機能を導入したり、追加のハードウェアをサポートしたりするために定期的にアップデートされ ます。アプライアンスの最適な稼動状態を保つために、これらのアップデートを適用することが推奨されま す。アプライアンスでサポートされる最小ソフトウェアバージョンを確認するには、support.dell.com/ manuals で『Dell PowerVault DL Backup to Disk Appliance Interoperability Guide』(Dell PowerVault DL Backup to Disk Appliance 相互運用性ガイド)を参照してください。ソフトウェアアップデートは、次の1つまたは複数のカ テゴリで利用可能です。

- システムソフトウェア これには、PowerVault DL2x00 システムおよび PowerVault MD1x00 ストレージ エンクロージャの DL2x00 システム BIOS、ファームウェア、およびデバイスドライバが含まれます。
- OS Microsoft Windows Server 2008 Standard x64 Edition または Microsoft Windows Server 2008 R2 (サービ スパックを含む)。
- DL Backup to Disk Appliance アプリケーション これには Dell PowerVault DL Backup to Disk Appliance 設 定ウィザードおよび Dell PowerVault DL Backup to Disk Appliance Console が含まれます。
- システムおよびストレージ管理 Dell OpenManage Server Administrator。
- バックアップとリカバリのアプリケーション CommVault Simpana Backup and Recovery。

メモ: support.dell.com でシステムソフトウェアのアップデートを検索する際に、システムのサービスタグ またはシステムモデルを必ず入力してください。サービスタグまたはシステムモデルを入力した後で、 ドライバおよびダウンロードページのドロップダウンメニューから正しい OS を選択します。

### システムソフトウェアのアップデート

システム BIOS、ファームウェア、およびデバイスドライバのアップデートは、support.dell.com/support/ downloads で入手できます。

システムソフトウェアのアップデートには次の機能を利用できます。

- Server Update Utility Dell OpenManage Server Update Utility (SUU) は DVD ベースのアプリケーション で、PowerVault DL2x00 システムのアップデートを識別して適用します。SUU はシステムに現在インス トールされているコンポーネントのバージョンを、サーバーアップデートメディアに収録されている アップデートコンポーネントと比較します。次にバージョン比較レポートが表示され、BIOS、ファー ムウェア、およびドライバなどのコンポーネントをアップデートするオプションが示されます。Dell サーバーアップデートメディアは定期的に発行されます。詳細については、support.dell.com/manuals で Dell OpenManage Server Update Utility の『ユーザーズガイド』を参照してください。
- Dell Update Package Dell Update Package (DUP) は、標準パッケージ形式の内蔵型実行可能ファイルです。各アップデートパッケージは、システム上の1つのソフトウェアコンポーネント(特定のデバイスドライバなど)をアップデートするように設計されています。DUP はアップデートが利用可能な場合に発行されます。詳細については、support.dell.com/manuals で Dell Update Packages for Microsoft Windows の『ユーザーズガイド』を参照してください。

### システムソフトウェアアップデート通知の受信

Dell テクニカルアップデート登録者には、重要な製品アラート、システムのファイル、ドライバ、およびユ ーティリティのアップデートに関する E-メールが送信されます。登録してこれらの通知を得るには、 support.dell.com から、Drivers and Downloads (ドライバおよびダウンロード) 欄の下にある Technical **Subscriptions**(テクニカル登録) リンクをクリックします。

## OSのアップデート

OS の最新のセキュリティ更新プログラム、修正プログラム、およびアップデートを入手して実行するには、 PowerVault DL Backup to Disk Appliance Console の Windows Update リンクをクリックします。

## DL Backup to Disk Appliance アプリケーションのアップデート

DL Backup to Disk Appliance アプリケーションをアップデートするには、Dell PowerVault DL Backup to Disk Appliance Recovery and Update Utility を使用します。このユーティリティの最新バージョンを support.dell.com/ support/downloads からダウンロードしてください。このユーティリティは、ドライバおよびダウンロードペ ージの IDM カテゴリにあります。

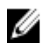

メモ: DL Backup to Disk Appliance Recovery and Update Utility を実行するには、アプライアンスの再起動が 必要になる場合があります。このユーティリティは、実稼動のバックアップジョブに影響を与えない時 間に実行してください。

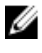

💋 メモ: DL Backup to Disk Appliance Recovery and Update Utility はこのシステムモデルに固有のものです。 必 ずお使いのシステムに合うユーティリティをダウンロードしてください。

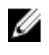

メモ: PowerVault DL2100 システムおよび DL2200 の場合、DL Backup to Disk Appliance Recovery and Update Utility は、OS にとっても固有です。OS に対して正しいバージョンのアプリケーションをダウンロードし てください。

## Server Administrator のアップデート

Server Administrator のアップデートは、support.dell.com/support/downloads からダウンロードできます。システ ム管理カテゴリから OpenManage Server Administrator Managed Node を選択します。ダウンロードページに表 示されるインストール手順に従います。

## CommVault Simpana Backup and Recovery のアップデート

CommVault Simpana Backup and Recovery ソフトウェアの Automatic Updates (自動アップデート) 機能を使用し て、アップデートを入手し、適用します。documentation.commvault.com/dell で、CommVault Books Online マニ ュアルの「自動アップデート」を参照してください。

# 障害発生時のリカバリ

Dell PowerVault DL Backup to Disk Appliance をハードウェアおよびソフトウェアのさまざまな障害から復旧することができます。障害の種類に応じて、次の処理が必要になります。

- 内蔵サーバーディスク障害からの復旧
- 外付けストレージエンクロージャディスク障害からの復旧
- **OS**の再インストール
- Dell OpenManage システム管理アプリケーションの再インストール
- Dell PowerVault DL Backup to Disk Appliance アプリケーションの再インストール
- CommVault Simpana Backup and Recovery ソフトウェアおよびデータベースの再インストール

✓ メモ: リカバリ手順を実行する前に、support.dell.com/manuals にある Dell PowerVault DL2x00 Systems Powered by CommVault Simpana の『リリースノート』で最新情報を参照してください。

### iDRAC 仮想メディアの使い方

iDRAC7 (Integrated Dell Remote Access Controller 7) Enterprise を含む PowerVault DL2x00 システムは、iDRAC7 仮 想メディアをサポートしています。iDRAC 仮想メディアの機能により、管理ステーションの DVD ドライブに 管理対象サーバーからアクセスすることができます。アプライアンスの OS とアプリケーションは iDRAC7 仮 想メディアを使用してインストールすることができ、内蔵または USB DVD ドライブを使用する代替手段とな ります。

✓ メモ:お使いのアプライアンスに内蔵 DVD ドライブがない場合は、USB DVD ドライブを接続するか、 iDRAC 仮想メディアを使用して、メディアから OS とアプリケーションを再インストールします。

#### リモートアクセスのための iDRAC Enterprise の設定

仮想メディアを有効にする前に、iDRAC Enterprise カードをリモートアクセス用に設定する必要があります。 詳細については、support.dell.com/manuals で Integrated Dell Remote Access Controller 7 (iDRAC7) 『ユーザーズ ガイド』の「Configuring Your System to Use an iDRAC7」(iDRAC7 を使用するためのシステムの設定)を参照し てください。

### ウェブインタフェースへのアクセスと仮想メディアの設定

仮想メディアは iDRAC Enterprise ウェブインタフェースを使用して設定されています。ウェブインタフェー スへのアクセスの詳細については、support.dell.com/manuals で Integrated Dell Remote Access Controller 7 (iDRAC7) 『ユーザーズガイド』の「Accessing the Web Interface」(ウェブインタフェースへのアクセス)を 参照してください。

ウェブインタフェースにアクセスした後で、仮想メディアを設定することができます。具体的な手順については、**support.dell.com/manuals** で Integrated Dell Remote Access Controller 7 (iDRAC7) 『ユーザーズガイド』の「Configuring and Using Virtual Media」(仮想メディアの設定方法と使い方)を参照してください。

### リカバリソリューションマップ

次のガイドラインに留意してください。

- OS を再インストールする場合は、アプライアンスのすべてのアプリケーションを再インストールする 必要があります。
- **OS**がインストールされているディスクグループにリカバリ不能なエラーが発生した場合は、**OS**とすべてのアプリケーションの再インストールが必要になります。
- 1つまたは複数の CommVault Simpana Backup and Recovery バックアップセットを含むディスクグループにリカバリ不能な不具合が発生した場合は、テープまたはセカンダリディスクからそのディスクグループへバックアップセットを復元する必要があります。
- すべての非ディスク関連のハードウェア障害に関しては、support.dell.com/manuals で PowerVault DL2x00 システムおよび PowerVault MD1x00 ストレージエンクロージャの『ハードウェアオーナーズマ ニュアル』を参照してください。

表3.システムリカバリマップ

|                                                                                                    | 影響                                  | 響を受ける                            | 可能性のあ | るシステム                                                 | コンポーネン                      | >ト                                                 |                                             |
|----------------------------------------------------------------------------------------------------|-------------------------------------|----------------------------------|-------|-------------------------------------------------------|-----------------------------|----------------------------------------------------|---------------------------------------------|
|                                                                                                    | ハード                                 | ウェア                              |       | ソフト                                                   | ウェア                         |                                                    |                                             |
| エラーの種類                                                                                                    | サーバー<br>ディスク<br>グループ                | <b>スジロデ</b> イ<br>レンジス<br>デ<br>グル | 0\$   | Dell<br>PowerVault<br>DL<br>Appliance<br>アプリケ<br>ーション | Server<br>Administrat<br>or | CommVaul<br>t Simpana<br>Backup<br>and<br>Recovery | <b>リカバリ方</b><br>法<br>以下の手順<br>に従を解決し<br>ます。 |
| サーバー <b>RAID</b> グループ<br>の障害(内蔵ディスクの<br>障害)                                                                  | X                                   |                                  | X     | X                                                     | X                           | x                                                  | 1、2、3                                       |
| ストレージエンクロージ<br>ャ RAID グループ (外付け<br>ディスクの障害)                                                                  |                                     | X                                |       |                                                       |                             |                                                    | 1                                           |
| OS                                                                                                    |                                     |                                  | Х     | Х                                                     | х                           | Х                                                  | 2、3                                         |
| Dell PowerVault DL<br>Appliance アプリケーシ<br>ョン                                                                 |                                     |                                  |       | X                                                     |                             |                                                    | 3                                           |
| Server Administrator                                                                                         |                                     |                                  |       |                                                       | х                           |                                                    | 4                                           |
| CommVault Simpana<br>Backup and Recovery アプ<br>リケーション                                                        |                                     |                                  |       |                                                       |                             | x                                                  | 5                                           |
| 1-ディスクエラーからの<br>2- <u>OSの再インストール</u><br>3- <u>Dell PowerVault DL Bac</u><br>4- <u>Server Administrator の</u> | <u>シリカバリ</u><br>kup to Disk A<br>修復 | Appliance 7                      | プリケーミ | <u>/ョンの再イ</u>                                         | ンストール                       |                                                    |                                             |

5 — <u>障害発生時の</u> CommVault Simpana Backup And Recovery の再インストール

### DL Backup to Disk Appliance のフルリカバリの完了

アプライアンスのフルリカバリを完了するには、次の手順を実行する必要があります。

- OS を復旧します。「Dell Unified Server Configurator の使い方 Lifecycle Controller Enabled を使用した OS のリカバリ」を参照してください。
- BIOS、ファームウェア、およびドライバをアップデートします。「BIOS、ファームウェア、およびド ライバ<u>のアップデート</u>」を参照してください。
- DL Backup to Disk Appliance アプリケーションを復旧します。「障害発生時の Dell PowerVault DL Backup To Disk Appliance Recovery And Update Utility の使い方」を参照してください。

### ディスクエラーからのリカバリ

### RAID タイプについて

DL2x00 システム内の、OS およびアプリケーションを含む内蔵ディスクストレージは、RAID 1 としてあらかじ め設定されています。RAID1は、ディスクグループ内で1つのディスクに障害が発生してもアプライアンス の継続動作を可能にするミラーディスクグループです。

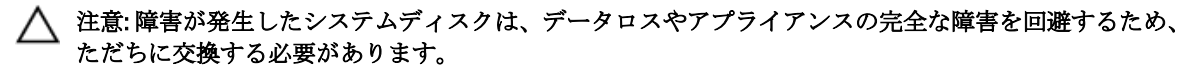

PowerVault DL2100 および DL2200 システム内のオプションのデータディスクとストレージエンクロージャは、 RAID 5 または RAID 6 ディスクグループのバックアップアプリケーションによって自動的に設定されます。 「ディスクの設定」を参照してください。

U

💋 メモ:自動設定は、ディスク設定状態が Standard (スタンダード) で、かつ自動ディスク設定ポリシー の1つを選択している場合にのみ行われます。「ディスクサブシステムの状態」および「ディスク設定ポ リシー」を参照してください。

RAID5では、そのディスクグループ内の1つのディスクで障害が発生した場合でも、アプライアンスの継続 動作が可能です。RAID 5の標準設定には、各ストレージエンクロージャおよび PowerVault DL2200 システム内 のグローバルホットスペアが含まれます。1つのディスクに障害が発生すると、ホットスペアが自動的に割 り当てられ、ディスクグループ内にリビルドされます。ディスクグループがリビルドされると、RAID5ディ スクグループは引き続き通常どおりに動作します。

#### 注意:内蔵または外付けディスクグループのリビルド中に別のディスクに障害が発生すると、そのディス クグループ内のすべてのデータが失われます。アプライアンスのディスクリビルドのステータスを常 に監視して、リビルド処理が完了したことを確認します。

障害の発生したディスクを交換すると、グローバルホットスペアに保存されていたデータがその交換したデ ィスクに自動的にコピーバックされます。コピーバック操作が完了すると、グローバルホットスペアは再び 他の障害に備えて利用可能となります。グローバルホットスペアの使用に関する詳細については、 support.dell.com/manuals にある Dell OpenManage Server Administrator の『ユーザーズガイド』を参照してくだ さい。

メモ:ストレージエンクロージャごとに、一度に1つのディスクグループだけがホットスペアを利用でき U ます。

メモ: DL2000、Dl2100 および DL2300 システムには、内蔵ディスク用の専用ホットスペアはありません。

メモ: DL2200 システムには、内蔵ディスク用の専用ホットスペアがあります。

RAID 6 は、ディスグループ内の最大2つのディスクに障害が発生した場合でも、アプライアンスの継続動作 が可能です。障害の発生したディスクを交換すると、ディスクグループのリビルドが行われます。ディスク グループのリビルドが完了する前に3つ目のディスクに障害が発生すると、データロスが発生します。RAID 6の標準構成には、ホットスペアは含まれません。

RAID 10 では、RAID 1 と RAID 0 を組み合わせて 4 台以上の偶数のミラーディスクにまたがってストライプする ことで、高い冗長性とスループットが実現されます。内蔵自動プロビジョニングの施された RAID10 ディスク グループの全容量が、CommVault Deduplication Database 用として割り当てられています。

### ディスクエラーの検知と監視

アプライアンスの RAID 構成を用いたストレージの保護を最適化するには、ハードディスク障害を即座に検知 することが重要です。障害の発生したディスクを直ちに交換すれば、計画外のダウンタイムや重要なデータ が失われるリスクを軽減できます。

次の方法で、ディスクの状態を監視できます。

- ハードドライブインジケータ サーバーおよびストレージエンクロージャの各ドライブには、ドラ イブアクティビティと特定の不具合のステータスを示すステータス LED が装備されています。 support.dell.com/manuals にあるサーバーとストレージエンクロージャの『ハードウェアオーナーズマ ニュアル』を参照してください。
- Dell OpenManage Server Administrator Server Administrator は、内部と外部の両方の直接接続されたディスクの状態を監視することができます。「ディスクの交換」を参照してください。
- Dell Management Console (DMC) DMC は Dell システムの状態を一元的に監視します。DMC のイン ストールと使い方の詳細については、support.dell.com/manuals で Dell Management Console の『ユーザ ーズガイド』を参照してください。

### 単一ディスクエラーからのリカバリ

RAID グループ内の障害があるディスクドライブを交換した後に、アプライアンスによりディスクグループが 自動的にリビルドされます。ディスクグループ内の仮想ディスク上のデータは、引き続きアプライアンスで 利用でき、アプライアンスは中断なく稼動します。アプライアンスはリビルド操作が完了するまで劣化モー ドで動作します。

#### △ 注意: リビルド中に同じ RAID 1 または RAID 5 ディスクグループ内の別のディスクに不具合が発生する と、データロスが発生します。

Server Administrator を使用して RAID リビルドの進捗とステータスを監視します。リビルドが自動的に開始されない場合は、support.dell.com/manuals で Dell OpenManage Server Administrator の『ユーザーズガイド』を参照して、リビルドを手動で開始してください。Server Administrator は、リビルド中の RAID グループのステータスと進捗を報告します。

### 複数のディスクエラーからのリカバリ

サーバーの RAID 1 グループ内の両方のディスク、RAID 5 グループの2つ以上のディスク、または RAID 6 グル ープの3つ以上のディスクに障害が発生すると、データロスが発生します。障害のあるディスクを交換した ら、障害の発生した RAID グループに応じて、次の方法から適したものを選択し、リカバリを完了します。

- サーバーディスクグループの障害 サーバーの RAID 1 グループには OS、CommVault Simpana、および DL Backup to Disk Appliance アプリケーションが含まれています。「システムリカバリマップ」を参照し、オペレーティングシステムの障害タイプの手順に従ってください。オプションの内蔵バックアップデータ RAID ディスクグループで障害が発生した場合は、ストレージアレイディスクグループの障害に関する次の手順に従ってください。
- ストレージアレイディスクグループの障害 テープにアーカイブされたバックアップセットを復元 することができます。プライマリアプライアンスを保護しているセカンダリアプライアンスからバ ックアップセットを復元することもできます。障害復旧計画の手順の詳細については、CommVault Simpana Backup and Recovery の文書を参照してください。

### ディスクの交換

ディスクを交換する場合は、『Dell PowerVault DL Backup to Disk Appliance Interoperability Guide』(Dell PowerVault DL Backup to Disk Appliance 相互運用性ガイド) で特定されている、サポートされるディスクのみを使用して ください。障害の発生したディスクは、必ず同等かそれ以上の容量がある新しいディスクと交換してくださ

い。容量の大きいドライブを使用すると、RAID構成では一部の使用可能なディスク領域が失われます。 次の ディスクが交換可能です。

- 内蔵ディスク アプライアンスの内蔵ディスクを交換するには、support.dell.com/manuals で Dell PowerVault DL2x00の『ハードウェアオーナーズマニュアル』を参照してください。
- ストレージエンクロージャ内のディスク ストレージエンクロージャ内のディスクドライブを交換 するには、support.dell.com/manuals でストレージエンクロージャの『ハードウェアオーナーズマニュ アル』を参照してください。

### OS の再インストール

OS はアプライアンスにプリインストールされています。OS を再インストールするには、以下の手順に従い ます。

#### Dell Systems Build and Update Utility (SBUU) を使用した手動での OS のリカバリ

OS を再インストールするには、Dell Systems Management Tools and Documentation メディアにある Dell Systems Build and Update Utility (SBUU) を使用します。SBUU によって OS ソフトウェアとデバイスドライバがインス トールされます。

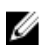

💋 メモ: SBUU は DL2000 アプライアンスでのみサポートされています。その他すべてのアプライアンスモ デルについては、「Dell Unified Server Configurator の使い方 - Lifecycle Controller Enabled を使用した OS のリ カバリ」を参照してください。

SBUU での OS のインストールには、オリジナルの Microsoft インストールメディアが必要です。

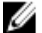

💋 メモ: SBUU はアプライアンスに同梱されており、support.dell.com からも入手できます。support.dell.com から SBUU を使用する場合は、CD/DVD に Dell Windows Operating Systems install support pack (Dell Windows OS インストールサポートパック)もダウンロードする必要があります。SBUU でメッセージの指示に従 って CD/DVD をセットしてください。

∧ 注意: SBUU を使用すると、OS をインストールする仮想ディスクにあるデータがすべて削除されます。

OS を再インストールするには、次の手順を実行します。

- 1. アプライアンスに SBUU メディアをセットします。
- BIOS を CD/DVD ドライブから起動するように設定し、SBUU を使用してアプライアンスを起動します。ユ 2. ーティリティは、OS のインストールに進む前の準備作業を順を追って示します。
- エンドユーザーライセンス契約に同意します。 3.
- 4. **Install Operating System**(オペレーティングシステムのインストール)を選択します。
- 5. 日付と時刻を設定します。
- 6. Windows Server 2008 X64 を選択します。
- 7. Skip RAID Configuration (RAID 設定の省略)を選択します。
- 手順の要約を確認し、Continue(続行)をクリックします。 8.
- SBUU で Windows Server Pack インストールメディアをセットするように求められたら、support.dell.com 9. からダウンロードした Dell Windows OS install support pack (Dell Windows OS インストールサポートパッ ク)の入ったメディアをセットします。
- **10. Finish**(完了)をクリックします。
- 11. SBUU メディアを取り出し、画面の指示に従って、システムに同梱の Microsoft Windows Server 2008 Standard x64 Edition メディアをセットします。画面の指示に従ってインストールを完了します。 システムが再起動され、Windows インストールメディアをセットするように指示されます。セットアッ プユーティリティが有効な Windows メディアディスクがセットされたことを確認します。

- 12. OK をクリックします。
- 13. コアインストールまたはフルインストールのどちらを希望するかをたずねるメッセージが表示された ら、フルインストールを選択します。
- 14. ローカライゼーションオプションを設定して、Next(次へ)をクリックします。
- Custom Installation (カスタムインストール)を選択します。
   (アップグレードオプションはグレーで表示され、選択できません。)
- **16.** パーティションまたは raw ディスクスペースが一覧表示されたら、以前の C: ドライブ(MD1000 論理ユ ニット番号(LUN)ではない)を選択し、New(新規)をクリックします。
- 17. パーティションをハイライト表示し、Format (フォーマット)を選択します。
- Next (次へ) をクリックします。
   Windows のインストールが開始します。
- 19. 「<u>OSの再インストールの完了</u>」に進みます。

# Dell Unified Server Configurator の使い方 - Lifecycle Controller Enabled を使用した OS のリカバリ

PowerVault DL2*x*00 システムの Unified Server Configurator - Lifecycle Controller Enabled (USC LCE) ユーティリティ を使用して、OS のリカバリを行います。具体的な手順については、**support.dell.com/manuals** にある Dell Unified Server Configurator - Life Cycle Enabler の『ユーザーズガイド』で、「Deploying the Operating System using the OS Deployment Wizard」 (OS 導入ウィザードによる OS の導入) を参照してください。

メモ: DL2000 アプライアンスでは、USC LCE はサポートされていません。「<u>Dell Systems Build and Update</u> <u>Utility(SBUU)を使用した手動での OS のリカバリ</u>」を参照してください。

インストールを続行するには、システムに付属の Microsoft OS メディアを用意します。

**DL2x00** システム起動ディスクで複数のディスク障害が発生した場合は、障害のあるディスクを交換して **RAID** 1 ディスクグループを作成してから、**OS** を再インストールします。「<u>ディスクエラーからのリカバリ</u>」を参照 してください。

USC-LCE ユーティリティには、このタスクを完了するための RAID 設定ウィザードが含まれています。画面の 指示に従って Configure RAID Now (今すぐ RAID を設定する)を選択し、スロット0とスロット1の DL2x00シ ステムドライブを RAID 1 に設定します。

#### ▲ 注意:既存のディスクドライブに OS を再インストールすると、インストールされているすべてのアプリ ケーションとすべてのデータが削除されます。

起動ディスクに障害がなくて OS を再インストールする場合は、Configure RAID Now (今すぐ RAID を設定する)の手順を省略して OS Deployment (OS の導入)手順に進みます。

メモ: RAID Configuration Wizard (RAID 設定ウィザード) で、Assign a HS if available (可能な場合 HS を割り 当てる) がデフォルトでチェックされていたら、チェックを外します。

「<u>OSの再インストールの完了</u>」に進みます。

### OS の再インストールの完了

- Windows のインストールが完了したら、プロンプトに従ってパスワードを変更します。 Set Network Location(ネットワークの場所の設定)ウィンドウが表示されます。
- 2. Work (職場) の場所を選択し、Cancel (キャンセル) をクリックします。

メモ: Windows ファイアウォールが原因でネットワークに接続できないことがあります。ネットワークサービスに接続する場合は、ファイアウォールを無効にする必要があります。

Initial Configuration Tasks(初期設定タスク)ウィンドウが表示されます。このウィンドウを閉じます。 「BIOS、ファームウェア、およびドライバのアップデート」に進みます。

### BIOS、ファームウェア、およびドライバのアップデート

アプライアンスに Dell PowerVault DL Backup to Disk Appliance アプリケーションなどの追加のソフトウェアを インストールする前に、support.dell.com/manuals で『Dell PowerVault DL Backup to Disk Appliance Interoperability Guide』(Dell PowerVault DL Backup to Disk Appliance 相互運用性ガイド)を参照して、アプライアンスに必要 な BIOS、ファームウェア、およびドライバのバージョンを確認してください。詳細については、「システム ソフトウェアのアップデート」を参照してください。

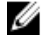

メモ: DL2x00 システムで Windows アップデートを有効にする前に、アプライアンスの残りのソフトウェ アのインストールを完了します。

### Dell PowerVault DL Backup To Disk Appliance アプリケーション の再インストール

アプライアンスには以下がプリインストールされています。

- PowerVault DL Backup to Disk Appliance 設定ウィザード このウィザードは、最初の起動時にアプライ アンスの設定を行います。
- PowerVault DL Backup to Disk Appliance Console このコンソールは、CommVault Simpana Backup and Recovery 用と、標準および詳細ハードウェア設定ユーティリティ用の、単一起動ポイントです。
- このアプライアンスで使用されるその他のアプリケーション。

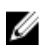

💋 メモ:破損したアプリケーションの修復が必要な場合、または障害発生時のリカバリシナリオのシステム リカバリプロセス中に、次の手順を実行します。

#### 障害発生時の Dell PowerVault DL Backup To Disk Appliance Recovery And Update Utility の使い方

障害発生時のリカバリシナリオで、Dell PowerVault DL Backup to Disk Appliance Recovery and Update Utility を support.dell.com/support/downloads からダウンロードします。Windows OS のインストール後に、このユーティ リティを使用して Dell PowerVault DL Backup to Disk Appliance Applications をインストールします。

Dell PowerVault DL Backup to Disk Appliance Recovery and Update Utility を使用して Dell PowerVault DL Backup to Disk Appliance Applications をインストール するには、次の手順を実行します。

- 1. 実行可能ファイルを実行します。
- 2. Windows Server の役割と機能のインストール、Dell PowerVault DL Appliance アプリケーション を選択し、 次に Dell Open Manage Server Administrator アプリケーション、および Reinstall backup application(バック アップアプリケーションの再インストール)を選択します。

💋 メモ: Windows Server の役割と機能、および PowerVault DL Backup to Disk Appliance アプリケーション のインストールには、アプライアンスの再起動が必要な場合があります。その場合は、アプライア ンスの再起動が完了したら、DL Backup to Disk Appliance Recovery and Update Utility を再び開始しま す。

- 3. 実行 をクリックして、インストールを続行します。
- Dell PowerVault DL Backup to Disk Appliance Recovery and Update Utility から Dell Systems Management Tools 4. and Documentation メディアをセットするように指示されます。
- Dell Systems Management Tools and Documentation メディア をお持ちでない場合は、support.dell.com/ 5. support/downloads hb Server Administrator Managed Node PTUf - bar vert bar vert
  - a) アプリケーションを実行し、Server Administrator インストールファイルを抽出します。

b) Dell PowerVault DL Backup to Disk Appliance Recovery and Update Utility から Dell Systems Management Tools and Documentation メディアをセットするように指示されたら、Server Administrator インストール ファイルを抽出した場所に移動します。

Server Administrator インストーラにより、正常なインストールを妨げる状況がないことを確認する互換性 チェックが実行されます。

- Finish (完了) をクリックします。
   ネットワークとドメインの設定および CommVault Backup and Recovery ソフトウェアの再インストールの
   手順を示す DL Backup to Disk Appliance 設定ウィザード がリカバリモードで起動します。
- 7. 画面の指示に従って、CommVault Backup and Recovery インストールメディアのディスク1をセットしま す。画面の指示に従ってインストールを完了します。

💋 メモ:インストール中に、再起動が必要になる場合があります。

- 8. システムが再起動したら、Windows にログオンします。
- 9. Finish (完了) をクリックします。

**CommVault Simpana** サービスが開始し、**C:\DiskStorage\_Recovered** ディレクトリにあるディスクアレイの全 ボリュームを復旧し、再マウントします。DL Backup to Disk Appliance Console が自動的に起動します。

**10.** DL Backup to Disk Appliance Console の **Home** (ホーム) タブで、**Launch CommServe Disaster Recovery** (CommServe Disaster Recovery の起動) をクリックします。

**CommServe Disaster Recovery GUI** ウィンドウが表示されます。

| Restore file :     | C:\DiskStorage_Recovered\75\75\SET_034\corr |
|--------------------|---------------------------------------------|
| Restore Path :     | <original paths="" restore=""></original>   |
| Restore as DB :    | CommServ                                    |
| Instance :         | Instance001                                 |
| – SDL Server Info- | 1                                           |
| Server Name :      | matador3\COMMVAULTQINETIX                   |
| 🗖 Login as:        |                                             |
| User Name :        | sqladmin_cv                                 |
| User Password :    |                                             |
|                    |                                             |
| Mail Server : exc  | hange Port : 25                             |
| Sender: Ga         | laxy@matador3                               |
| ,<br>              |                                             |

🗵 10. Commvault Simpana 8.0 SQL Restore

| E a                                      |                                       |  |
|------------------------------------------|---------------------------------------|--|
| Restore DB     Destination SQL Server In | to                                    |  |
| Server Name                              | Fud and a 2010 annual                 |  |
|                                          | ka-cvap.sa.uommvaue                   |  |
| Log in as:                               |                                       |  |
| Login                                    | sqladmin_cv                           |  |
| Password                                 |                                       |  |
| Restore Options                          |                                       |  |
| C Restore All Databas                    | es From Folder                        |  |
| Restore Single Durr                      | p                                     |  |
| Restore file :                           | C:\DiskStorage\1\1\SET_023\commserv_1 |  |
| Source Database :                        | commserv                              |  |
| Restore Path :                           | corininal restore pathes              |  |
| Restore as DR                            |                                       |  |
|                                          | Icommenv                              |  |
| E-Mail Configuration                     |                                       |  |
| Send Notification                        |                                       |  |
| Mail Server :                            | Port : 25                             |  |
| Sender :                                 | Simpana@KSF-CVDRP3a                   |  |
| Recipients :                             |                                       |  |
|                                          |                                       |  |
|                                          |                                       |  |
|                                          |                                       |  |
|                                          |                                       |  |
|                                          |                                       |  |
|                                          | OK Close Help                         |  |
|                                          |                                       |  |

🗵 11. CommVault Simpana 9.0 Database Restore

| lestore DB             | to                       |
|------------------------|--------------------------|
| Server Name:           | mat/2a\Communit          |
| Log in as:             | Inderso sconny duit      |
| Login                  | sgladmin_cv              |
| Password               | MUCHANNERGENERGENERGENER |
| Restore Options        |                          |
| Restore All Database   | es From Folder           |
| C Restore Single Data  | base                     |
| Restore file:          |                          |
| iource Database:       |                          |
| lestore Path:          |                          |
| Overwrite Database Nar | me;                      |
| ail Configuration      | ,                        |
| a coningeration        |                          |
| Send Notification      |                          |
| Mail Server:           | Port: 25                 |
| Sender:                | Simpana@mat43e           |
|                        |                          |

図 12. Database Restore for CommVault Simpana 9.0 SP4 以降

- 11. バージョン 9.0 よりも前の Simpana では、CommServeDisasterRecovervGUI の SQL Restore (SQL の復元) タ ブで Restore DB(DB の復元)を選択し、Restore file(ファイルの復元)フィールドにデータベース復元 のための DR ダンプの場所を入力します。
- 12. バージョン 9.0 以降の Simpana では、CommServeDisasterRecoveryGUI の Database Restore (データベースの 復元) タブで、Restore DB (DB の復元) と Restore Single Dump (シングルダンプの復元)、または Restore Single Database(シングルデータベースの復元)ラジオボタンを選択します。Restore File(ファイルの復 元)フィールドを参照して、データベース DR ダンプファイルの位置を確認します。

💋 メモ:デフォルトでは、CommServe DR ダンプの場所は、ディスクアレイ上の最初のマウントパスで す。たとえば、C:\DiskStorage\1\1\SET\_XY が DR ダンプの場所である場合、この場所はリカバリ後は C:\DiskStorage\_Recovered\1\1\SET\_XY で利用できるようになります。したがって、DR ダンプは CommServe のデータベース障害リカバリ操作に利用できます。

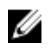

💋 メモ: CommVault 障害リカバリバックアップは自動的に作成されます。デフォルトでは、障害リカバ リバックアップは現地時間の10:00 a.m. に毎日実行されます。

- 13. バージョン 9.0 よりも前の Simpana では、Post Recovery(リカバリ後)タブを選択し、以下を選択しま す。
  - Perform Post Recovery operations (リカバリ後の操作を実行する)
  - Delete all Active jobs (アクティブなジョブをすべて削除する)
  - Reset index cache timestamps (インデックスキャッシュのタイムスタンプをリセットする)
  - Disable scheduler (スケジューラを無効にする)

| CommserveDisasterRecoveryGUI                  | × |
|-----------------------------------------------|---|
| SQL Restore Name/License Change Post Recovery |   |
| Perform PostRecovery operations               |   |
| * Mark all tapes exported                     |   |
| Set new e-mail server :                       |   |
| Change all user e-mail address to :           |   |
| STOP I Delete all Active jobs                 |   |
| ☐ Disable MediaAgent                          |   |
| Reset index cache timestamps                  |   |
| Enable exact index restore                    |   |
| Update Windows Version for CommServe          |   |
| Disable scheduler                             |   |
| Disable Update Caches                         |   |
| Reset Update Info for CommServe               |   |
|                                               |   |
| OK Cancel Help                                |   |

🗵 13. Simpana 8.0 Post Recovery

バージョン 9.0 以降の Simpana では、Post Recovery (リカバリ後) タブを選択し、以下を選択します。

- Perform Post Recovery operations (リカバリ後の操作を実行する)
- Reset index cache timestamps (インデックスキャッシュのタイムスタンプをリセットする)
- Disable scheduler (スケジューラを無効にする)
- 実行中のジョブの中断

| CommserveDisasterRecoveryGUI                                   | ×                               |
|----------------------------------------------------------------|---------------------------------|
| Restore Database. Name/License Change Post Recovery Cluster/No | n-Cluster CommServ DB Migration |
| Perform Post Recovery operations                               |                                 |
| • Mark all tapes exported                                      |                                 |
| Set new e-mail server :                                        |                                 |
| Change all user e-mail address to :                            |                                 |
| STOP 🗖 Delete al Active jobs                                   |                                 |
| Disable Media Agent                                            |                                 |
| Reset index cache timestamps                                   |                                 |
| Enable exact index restore                                     |                                 |
| Update Windows Version for CommServe                           |                                 |
| Disable scheduler                                              |                                 |
| Disable Update Caches                                          |                                 |
| Reset Update Information for CommServe                         |                                 |
| Reset FTP Login To Default                                     |                                 |
| Reset CommServ Cache Location To Default                       |                                 |
| Seal Dedup Stores                                              |                                 |
| Create CLR functions                                           |                                 |
| Disable All Activity                                           |                                 |
| Suspend Running Jobs                                           |                                 |
| OK Close                                                       | Help                            |
|                                                                |                                 |
|                                                                |                                 |
| <u>.</u>                                                       | E                               |
| ady .                                                          | 00:00:00                        |

#### 🗵 14. Simpana 9.0 Post Recovery

- 14. OK をクリックして、復元を続行します。
- **15.** 復元を続行するために Simpana サービスの停止を求めるメッセージが表示されたら、Yes (はい)をクリ ックします。
- 16. 復元が完了したら、CommServeDisasterRecoveryGUI を閉じます。
- **17.** アプライアンス管理コンソールの Home (ホーム) タブから Launch the Service Control Manager (サービス コントロールマネージャの起動) をクリックして、サービスを開始します。
- 18. Service Control Manager (サービスコントロールマネージャ)を閉じます。

✓ メモ:復元操作が完了したら、CommVault Simpana サービスが開始します。その結果、自動ディスク 設定を使用して設定されストレージエンクロージャ上のボリュームが C:\DiskStorage の元の場所で 利用できるようになっています。C:\DiskStorage\_Recovered ディレクトリからのすべてのボリュー ムがアンマウントされており、その場所でもはや見えなくなっています。

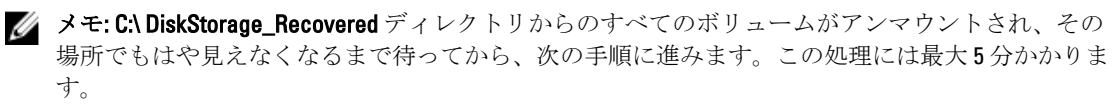

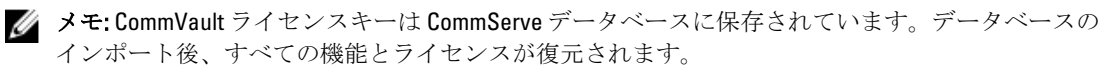

- **19.** CommCell コンソールから、CommCell ブラウザツリービューへ移動します。
- **20.** ツリービューの上部で CommServe システム名を右クリックし、Properties(プロパティ)を選択します。
- **21.** Activity Control (アクティビティコントロール) タブのオプションをすべて選択します。

| CommCell Properties                                         |
|-------------------------------------------------------------|
| General Version Security Activity Control Advanced Features |
| All Activity                                                |
| Enable All Job Activity                                     |
| Data Protection and Recovery Activity                       |
| Enable Data Protection                                      |
| Enable Data Recovery                                        |
| Administration Activity                                     |
| Enable Auxiliary Copy                                       |
| 🔽 Enable Data Aging                                         |
| Schedule Activity                                           |
| Enable Scheduler                                            |
| Content Index Activity                                      |
| ✓ Enable Primary Content Indexing                           |
| Enable Offline Content Indexing                             |
| OK Cancel Help                                              |

- **22.** OK をクリックします。
- 23. バージョン 9.0 よりも前の Simpana バージョンでは、CommServe のシステム名を右クリックして、All **Tasks and Schedules**(すべてのタスクとスケジュール)を選択します。
- 24. バージョン 9.0 以降の Simpana では、CommServer のシステム名を右クリックして、View (ビュー)、次 に Schedules (スケジュール)の順に選択します。
- **25.** 利用可能な Schedule Policies (スケジュールポリシー)をすべて有効化し、Close (閉じる) をクリックし ます。

💋 メモ: CommServe データベースの復旧後、最新の CommVault サービスパック、アップデート、およ びパッチを PowerVault DL2x00 アプライアンスにインストールします。

障害復旧が完了し、ディスクサブシステムからバックアップデータの復元が可能になります。

💋 メモ: CommCell コンソールに磁気ライブラリドライブが使用可能として表示されるまでには、最大 15分かかる場合があります。

#### Windows Server の役割と機能の手動インストール

PowerVault DL Backup to Disk Appliance Recovery and Update Utility を使用すると、必要な Windows Server の役割 と機能を自動的にインストールできます。必要な役割と機能を手動でインストールするには、以下の手順に 従います。

#### 1. Server Manager を起動します。

- **2.** Add features (機能を追加) をクリックして、Add Features (機能の追加) ウィザード に Select Features (機能の選択) ウィンドウを表示します。
- 3. PowerVault DL2x00 に復元する OS に応じて、次の機能を選択します。

表 4. Add Features (機能の追加) ウィザード にある Windows Server 2008 役割と機能リスト

| 機能                                                    | メモ                                                                                                    |
|-------------------------------------------------------|----------------------------------------------------------------------------------------------------|
| .NET Framework 3.0 の機能                                | ダイアログボックスに .NET 3.0. に必要な役割と機能が表示さ<br>れる場合があります。Add Required Role Services(必要な役割<br>サービスの追加)をクリックして続行します。                                                                                                    |
| Remote Server Administration Tools(リモ<br>ートサーバー管理ツール) | <b>Remote Server Administration Tools</b> (リモートサーバー管理ツー<br>ル)に必要な役割と機能を表すダイアログボックスが表示さ<br>れる場合があります。 <b>Add Required Role Services</b> (必要な役割<br>サービスの追加)をクリックして続行します。                                                                                                    |
| SNMP サービス                                             |                                                                                                    |
| Windows Process Activation サービス                       |                                                                                                    |
| .NET Framework 3.5 の機能                                | ダイアログボックスに .NET 3.5. に必要な役割と機能が表示さ<br>れる場合があります。Add Required Role Services(必要な役割<br>サービスの追加)をクリックして続行します。                                                                                                    |
| Remote Server Administration Tools(リモ<br>ートサーバー管理ツール) | <b>Remote Server Administration Tools</b> (リモートサーバー管理ツー<br>ル)ノードを展開し、 <b>Role Administration Tools</b> (役割管理ツー<br>ル)を展開します。 <b>Remote Desktop Services Tools</b> (リモートデ<br>スクトップサービスツール)を選択します。 <b>Remote Server</b><br><b>Administration Tools</b> (リモートサーバー管理ツール)に必要な<br>役割と機能を表すダイアログボックスが表示される場合があ<br>ります。 <b>Add Required Role Services</b> (必要な役割サービスの追<br>加)をクリックして続行します。 |
| SNMP サービス                                             |                                                                                                    |

Windows Process Activation サービス

- Next (次へ)をクリックします。
   Web Server (IIS)ウィンドウが表示されます。
- Next (次へ)をクリックして Select Role Services (役割サービスの選択) ウィンドウを表示し、次の Role Services (役割サービス) と Web Server (IIS) のサブオプションを選択します。

| 役割サービス      | サブオプション                                                                                                    |
|-------------|----------------------------------------------------------------------------------------------------|
| 共通の HTTP 機能 | <ul> <li>静的コンテンツ</li> <li>デフォルト文書</li> <li>ディレクトリ閲覧</li> <li>HTTP エラー</li> </ul>                                                                            |
| アプリケーション開発  | <ul> <li>NET 拡張性</li> <li>ASP(アプリケーション開発に必要な役割と機能を表す<br/>ダイアログボックスが表示される場合があります。</li> <li>Add Required Role Services(必要な役割サービスの追加)をクリックして続行します。)</li> </ul> |

表 5. 役割サービスのリスト

| 役割サービス  | サブオプション                                                               |
|---------|-----------------------------------------------------------------------|
|         | <ul><li>− CGI</li><li>− ISAPI 拡張</li></ul>                            |
| 状態と診断   | <ul><li>HTTP ロギング</li><li>要求の監視</li></ul>                             |
| セキュリティ  | - 要求のフィルタリング                                                          |
| パフォーマンス | - 静的コンテンツ圧縮                                                           |
| 管理ツール   | <ul> <li>- IIS 管理コンソール</li> <li>- IIS 6 管理互換性(全サブオプションを選択)</li> </ul> |

6. Next (次へ) をクリックします。

**Confirm Installation Selections** (インストールの選択の確認) ウィンドウが表示されます。 **7. Install** (インストール) をクリックして、選択した役割と機能のインストールを進めます。

インストール完了後、必要に応じてシステムが再起動します。

### Dell PowerVault DL Backup to Disk Appliance Recovery and Update Utility を使用したシ ステムの修復

**Dell PowerVault DL Backup to Disk Appliance Recovery and Update Utility** は、障害発生時のリカバリ以外のシナリ オで、**Dell PowerVault DL Backup to Disk Appliance** アプリケーションの修復またはアップデートに使用できま す。詳細については、「<u>DL Backup to Disk Appliance アプリケーションのアップデート</u>」を参照してください。

### **OpenManage Server Administrator**の修復

Dell OpenManage Server Administrator は、全体的なシステムハードウェアの状態を表示するのに役立つシステム管理アプリケーションです。アプライアンスの内蔵および外付けディスクグループの状態の監視に使用できます。

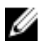

**メモ:**障害発生時のリカバリのシナリオでは、Server Administrator は「障害発生時の Dell PowerVault DL Backup To Disk Appliance Recovery And Update Utility の使い方」で説明されている手順でインストールされます。したがって、その場合、以下の手順は不要です。

Server Administrator を修復するには、次の手順に従います。

- Server Administrator をインストールする前に、バージョンがサポートされているかどうか『Dell PowerVault DL Backup to Disk Appliance Interoperability Guide』(Dell PowerVault DL Backup to Disk Appliance 相互運用性ガ イド)で確認します。
- システムに同梱の Dell Systems Management Tools and Documentation メディアを使用して Server Administrator をインストールします。
- **3.** Server Administrator インストール処理が自動的に開始されない場合は、メディアのルートフォルダから autorun.exe を実行して、手順5に進みます。
- **4.** メディアを紛失した場合は、**support.dell.com/support/downloads**から Server Administrator Managed Node ア プリケーションをダウンロードし、ダウンロードページのインストール手順に従います。
- 5. スタンドアロンサーバー管理用の Dell OpenManage Server Administrator を選択し、Install (インストール) を選択します。

Server Administrator インストーラにより、インストールを妨げる状況がないことを確認する互換性チェックが実行されます。

**6. Repair or Modify Installation** (インストールの修復または変更)を選択します。 インストーラが修復を完了します。

### 障害発生時の CommVault Simpana Backup And Recovery の再イ ンストール

**Dell PowerVault DL Backup to Disk Appliance Recovery and Update Utility** は、障害発生時のリカバリで行う **CommVault Simpana Backup and Recovery** ソフトウェアのインストール方法を手順を追って示します。 再インストールを行うには、あらかじめ次のことを行う必要があります。

- アプライアンスに付属の CommVault Backup and Recovery インストールメディアがあることを確認します。
- アプライアンスにインストールする機能を確認します。CommVault Simpana Backup and Recovery は、 Media Agent を含む CommServe システムとして、または Media Agent 単独としてインストールすること ができます。
- インストールには Windows のネットワークドメイン情報が必要です。これらの設定についてはネットワーク Administrator に確認してください。
- Windows ディスクマネージャから外付けディスクにアクセスできることを確認します。
- DL2*x*00 システムに CommVault Backup and Recovery ソフトウェアがまだインストールされていないこ とを確認します。

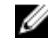

**メモ:** CommVault Backup and Recovery ソフトウェアがすでにインストールされている場合、 Recovery and Update Utility はバックアップアプリケーションの再インストールを許可しません。 バックアップアプリケーションの再インストールのオプションは灰色になります。

**CommVault Simpana Backup and Recovery** ソフトウェアを再インストールするには、次の手順に従います。

- 1. Dell PowerVault DL Backup to Disk Appliance Recovery and Update Utility を起動します。
- **2.** Re-install Backup Application (バックアップアプリケーションの再インストール)を選択し、表示される 手順に従って再インストールを完了します。

### CommVault Simpana Backup and Recovery の修復

CommVault Simpana Backup and Recovery ソフトウェアが破損したり使用不可になって再インストールが必要な場合、次の手順が必要です。

1. Windows Server 2008 のコントロールパネルにある **プログラムの追加と削除** を使用して、CommVault Simpana Backup and Recovery ソフトウェアをアンインストールします。

✓ メモ: CommVault ソフトウェアのアンインストールには、SQL 管理者 SA パスワード 2StrongPassword! を使用します。

- 2. 「<u>障害発生時の CommVault Simpana Backup And Recovery の再インストール</u>」の手順に従います。
- 3. CommServe Disaster Recovery Tool を使用して、障害リカバリバックアップデータを復元します。
- メモ:詳細については、documentation.commvault.com/dell で CommVault Simpana オンラインマニュアルの 障害復旧計画を参照してください。Simpana → Dell PowerVault DL Backup To Disk Appliance → Disaster Recovery (Simpana → Dell PowerVault DL Backup To Disk Appliance → 障害発生時のリカバリ)の順にクリ ックします。

# ソリューションマップ

DL2x00 システムにインストールされている CommVault Simpana ソフトウェアのバージョンに応じて、 documentation.commvault.com/dell から適切なマニュアルへのリンクを選択してください。

## 導入計画

| 目的                                     | 利用可能なマニュアルとリソース                                                                                                    |
|----------------------------------------|----------------------------------------------------------------------------------------------------|
| DL Backup to Disk Appliance のシステム要件を確認 | デル対応のハードウェアおよびソフトウェアのリス<br>トは、 <b>support.dell.com/manuals</b> の『Dell PowerVault DL<br>Backup to Disk Appliance Interoperability Guide』(Dell<br>PowerVault DL Backup to Disk Appliance 相互運用性ガ<br>イド)を参照してください。 |
| 既知の問題の確認                               | Dell PowerVault DL Backup to Disk Appliance で予想される問題と回避策については、 <b>support.dell.com/</b><br>manuals で Dell PowerVault DL2x00 Systems Powered by<br>CommVault Simpana の『リリースノート』を参照して<br>ください。                   |
| サポートされるバックアップエージェント要件の確<br>認           | documentation.commvault.com/dell にアクセスしてく<br>ださい。Simpana → System Requirements → Backup &<br>Recovery Agents (Simpana → システム要件 → バック<br>アップ & リカバリエージェント)の順にクリックし<br>ます。                                       |
| インストール前の設定および要件に関する確認                  | 「 <u>インストールの必要条件</u> 」を参照してください。                                                                                                    |
| バックアップが可能なデータの種類を確認                    | documentation.commvault.com/dell にアクセスしてく<br>ださい。                                                                                                    |
|                                        | Simpana 8.0 の場合は、Simpana → Getting Started →<br>Install Components (Simpana → はじめに → コンポー<br>ネントのインストール)の順にクリックします。                                                                                            |
|                                        | Simpana 9.0 の場合は、Simpana $\rightarrow$ Getting Started $\rightarrow$ Setup Clients to Manage Data (Simpana $\rightarrow$ はじめに $\rightarrow$ データ管理用にクライアントを設定する)の順にクリックします。                                     |

### セットアップ

| 目的                                                     | 利用可能なマニュアルとリソース                                                                                                    |
|--------------------------------------------------------|----------------------------------------------------------------------------------------------------|
| Dell Backup to Disk Appliance のセットアップ                  | 「 <u>DL Backup To Disk Appliance のセットアップ</u> 」、または DL2x00<br>システムに同梱の『Setting Up Your Dell PowerVault DL Backup to<br>Disk Appliance』 (Dell PowerVault DL Backup to Disk Appliance の<br>セットアップ)を参照してください。 |
| <b>Dell Backup to Disk Appliance</b> にテープデバイ<br>スを追加する | お使いのシステムにテープを追加する方法については、「 <u>Disk</u><br><u>Appliance コンソールへのテープデバイスの追加</u> 」を参照して<br>ください。                                                                                                    |
| システムとストレージハードウェアの管理<br>と監視                             | ハードウェアとソフトウェアの障害がないかシステムを監視<br>し、ストレージを管理するための情報については、<br>support.dell.com/manuals で Dell OpenManage Server<br>Administrator の『ユーザーズガイド』を参照してください。                                                        |
| NIC のチーム化の設定                                           | NIC のチーム化の設定の詳細については、「NIC のチーム化に<br>よる PowerVault DL2x00 システムの設定」、または Broadcom<br>NetXtreme II ネットワークアダプタの『ユーザーズガイド』で<br>「チーム化の設定」を参照してください。                                                              |

導入とメンテナンス

| 目的                                            | 利用可能なマニュアルとリソース                                                                                                    |
|-----------------------------------------------|----------------------------------------------------------------------------------------------------|
| DL Backup to Disk Appliance のシステム要件の詳細を<br>確認 | デル対応のハードウェアおよびソフトウェアのリス<br>トは、 <b>support.dell.com/manuals</b> の『Dell PowerVault DL<br>Backup to Disk Appliance Interoperability Guide』(Dell<br>PowerVault DL Backup to Disk Appliance 相互運用性ガ<br>イド)を参照してください。        |
| サポートされるバックアップエージェント要件の確<br>認                  | documentation.commvault.com/dell にアクセスしてく<br>ださい。<br>CommVault Simpana 8.0 ソフトウェアの要件について<br>は、Simpana → System Requirements → Backup &<br>Recovery Agents (Simpana → システム要件 → バック<br>アップ & リカバリエージェント)の順にクリックし<br>ます。 |
|                                               | Commvault Simpana 9.0 ククトウェアの要件について<br>は、Simpana → Backup & Recovery Agents (Simpana →<br>バックアップ & リカバリエージェント)の順にクリ<br>ックします。                                                                                         |
| 既知の問題の確認                                      | DL Backup to Disk Appliance の最新情報および、予想される問題と回避策については、 <b>support.dell.com/</b><br>manuals で Dell PowerVault DL2x00 Systems Powered by<br>CommVault Simpana の『リリースノート』を参照して<br>ください。                                  |

#### 目的 利用可能なマニュアルとリソース documentation.commvault.com/dell にアクセスしてく ステムと Media Agent) について ださい。Simpana $\rightarrow$ CommCell Overview (Simpana $\rightarrow$ CommCellの概要)の順にクリックします。 DL Backup to Disk Appliance 用 CommVault Simpana ソ documentation.commvault.com/dell にアクセスしてく フトウェアストレージのプロビジョニング機能につ ださい。Simpana $\rightarrow$ Dell PowerVault DL Backup To Disk いて Appliance $\rightarrow$ Getting Started (Simpana $\rightarrow$ Dell PowerVault DL Backup To Disk Appliance $\rightarrow$ はじめに) の順にクリックします。 CommVault Simpana での障害リカバリソリューショ documentation.commvault.com/dell にアクセスしてく ンの設定とスケジュール ださい。Simpana $\rightarrow$ Common Technology Engine $\rightarrow$ **Disaster Recovery** (Simpana → Common Technology Engine → 障害発生時のリカバリ)の順にクリックし ます。 バックアップ処理の設定とスケジュール documentation.commvault.com/dell にアクセスしてく ださい。 Simpana 8.0 の場合は、Simpana → Getting Started → **Protect Your Data** (Simpana $\rightarrow$ はじめに $\rightarrow$ データの保 護)の順にクリックします。 Simpana 9.0 の場合は、Simpana → Popular Features → All Features... → Scheduling (Simpana → 好まれる機能 → すべての機能... → スケジュール設定)の順にクリ ックします。 バックアップ処理状況の表示 documentation.commvault.com/dell にアクセスしてく ださい。Simpana $\rightarrow$ Getting Started $\rightarrow$ Where to Go from Here $\rightarrow$ Where to Go from Here $\rightarrow$ Schedule Data protection, reports, and other jobs (Simpana $\rightarrow$ はじめ に → 次に進む場所 → 次に進む場所 → データ保護レポート、およびその他のジョブのスケジュール設 定)の順にクリックします。 CommVault Simpana での自動アラートの設定 documentation.commvault.com/dell にアクセスしてく ださい。Simpana $\rightarrow$ Getting Started $\rightarrow$ Where to Go from Here $\rightarrow$ Configure Alerts (Simpana $\rightarrow$ はじめに $\rightarrow$ 次に進む場所→アラートの設定)の順にクリックし ます。 障害リカバリを使用したシステムの復旧 「障害発生時のリカバリ」を参照してください。 CommVault Simpana でのオプションのテープライブ documentation.commvault.com/dell にアクセスしてく ラリの追加 ださい。 Simpana 8.0 の場合は、Simpana → Getting Started → **Configure Libraries and Drives** (Simpana $\rightarrow$ はじめに $\rightarrow$ ライブラリとドライブの設定)の順にクリックしま す。 Simpana 9.0 の場合は、Simpana → Getting Started → **Configure Storage Devices** (Simpana $\rightarrow$ はじめに $\rightarrow$ ス トレージデバイスの設定)の順にクリックします。 CommVault Simpana でのオプションのテープライブ documentation.commvault.com/dell にアクセスしてく ラリに関するメディア管理戦略とその設定について ださい。Simpana $\rightarrow$ Common Technology Engine $\rightarrow$

| 目的                                             | 利用可能なマニュアルとリソース                                                                                                    |
|------------------------------------------------|----------------------------------------------------------------------------------------------------|
|                                                | <b>Media Management</b> (Simpana → Common Technology<br>Engine → メディア管理)の順にクリックします。                                                                                          |
| バックアップデータの復旧                                   | documentation.commvault.com/dell にアクセスしてく<br>ださい。                                                                                                    |
|                                                | Simpana 8.0 の場合は、Simpana $\rightarrow$ Getting Started $\rightarrow$ Recover Your Data (Simpana $\rightarrow$ はじめに $\rightarrow$ データの 復旧) の順にクリックします。                        |
|                                                | Simpana 9.0 の場合は、Simpana $ ightarrow$ Popular Features $ ightarrow$                                                                                                    |
|                                                | All Features $\rightarrow$ D $\rightarrow$ Restore Backup Data (Simpana $\rightarrow$ 好まれる機能 $\rightarrow$ すべての機能 $\rightarrow$ D $\rightarrow$ バックアッ<br>プデータの復元)の順にクリックします。 |
| DL Backup to Disk Appliance ソフトウェアのアップグ<br>レード | 「 <u>DL Backup to Disk Appliance ソフトウェアのアップデ</u><br><u>ート</u> 」を参照してください。                                                                                                    |
| CommVault Simpana バックアップアプリケーション<br>のアップグレード   | <b>documentation.commvault.com/dell</b> にアクセスしてく<br>ださい。 <b>Simpana → Upgrades</b> (Simpana → アップグ<br>レード)の順にクリックします。                                                        |
| 重複排除の設定と機能                                     | documentation.commvault.com/dell にアクセスしてく<br>ださい。                                                                                                    |
|                                                | Simpana 8.0 の場合は、Simpana → Features → Support<br>Information → Deduplication (Simpana → 機能 → サポ<br>ート情報 → 重複排除)の順にクリックします。                                                   |
|                                                | Simpana 9.0 の場合は、Simpana → Popular Features → Deduplication (Simpana → 好まれる機能 → 重複排 除)の順にクリックします。                                                                            |
| データインタフェースペアの設定                                | documentation.commvault.com/dell にアクセスしてく<br>ださい。Simpana → Index → N → Network → Data<br>Interface Pairs (Simpana → インデックス → N → ネッ<br>トワーク → データインタフェースペア)の順にクリ<br>ックします。   |

## ストレージの拡張と移行

48

| 目的                                                                                     | 利用可能なマニュアルとリソース                                                                                                    |
|----------------------------------------------------------------------------------------|----------------------------------------------------------------------------------------------------|
| <b>PowerVault DL2<i>x</i>00</b> システムへの <b>PERC</b> アダプタの追加                             | <b>support.dell.com/manuals</b> にアクセスし、Dell<br>PowerVault DL2x00 システムの『ハードウェアオーナ<br>ーズマニュアル』で、「拡張カード」を参照してくだ<br>さい。<br>また、 <b>support.dell.com/manuals</b> で Dell PERC 6/i、PERC<br>6/E、PERC H700、PERC H710、PERC H800、および PERC<br>H810 の『ユーザーズガイド』を参照してください。 |
| PowerVault DL2x00 システムに新しく取り付けられた<br>PERC アダプタへの PowerVault MD1x00 ストレージエ<br>ンクロージャの追加 | 「 <u>ハードウェアのセットアップ</u> 」を参照してくださ<br>い。                                                                                                    |
| 既存の PowerVault MD1x00 への PowerVault MD1x00 ス<br>トレージエンクロージャの追加                         | 「ハードウェアのセットアップ」を参照してくださ<br>い。 <b>support.dell.com/manuals</b> で Dell PowerVault                                                                                                    |

#### 目的

#### 利用可能なマニュアルとリソース

MD1x00 ストレージエンクロージャの『ハードウェア オーナーズマニュアル』も参照してください。 support.dell.com/manuals で Dell PowerVault MD1x00 ス PowerVaultMD1x00 ストレージエンクロージャへのデ トレージエンクロージャの『ハードウェアオーナー ィスクストレージ容量の追加 ズマニュアル』を参照してください。 新しく追加されたストレージを PowerVault DL2x00 シ documentation.commvault.com/dell にアクセスしてく ステムに組み込む ださい。 Simpana → Dell PowerVault DL B  $\rightarrow$  Getting Started  $\rightarrow$  Automatic Disk Group Configuration  $(Simpana \rightarrow Dell PowerVault DL Backup to Disk$ Appliance → はじめに → 自動ディスクグループ設 定)の順にクリックします。 documentation.commvault.com/dell にアクセスしてく ひとつの PowerVault DL2x00 システムから別のシステ ムへのバックアップデータの移行またはコピー ださい。 Simpana 8.0 の場合は、Simpana → Dell PowerVault DL Backup to Disk Appliance  $\rightarrow$  Other Features  $\rightarrow$  Disk **Management** (Simpana  $\rightarrow$  Dell PowerVault DL Backup to Disk Appliance → その他の機能 → ディスクの管理)の 順にクリックし、検索ツールに migrate a magnetic library (磁気ライブラリを移行) と入力します。 Simpana 9.0 の場合は、Simpana → Dell PowerVault DL Backup to Disk Appliance  $\rightarrow$  Other Features  $\rightarrow$  Disk Management  $\rightarrow$  Migrate Libraries (Simpana  $\rightarrow$  Dell PowerVault DL Backup to Disk Appliance → その他の機 能→ディスクの管理→ライブラリの移行)の順にク リックします。 PowerVault DL2x00 システムでの詳細 RAID グループ 「ストレージの手動設定」を参照してください。 の作成

### トラブルシューティングと困ったときの対応

| 目的                                               | 利用可能なマニュアルとリソース                                                                                                    |
|--------------------------------------------------|----------------------------------------------------------------------------------------------------|
| デルのサポートに問い合わせる                                   | <b>support.dell.com</b> にアクセスするか、デルのサポート担<br>当者に連絡してください。                                                                                                    |
| システムハードウェア障害からのリカバリ                              | 「 <u>障害発生時のリカバリ</u> 」を参照してください。                                                                                                    |
| CommVault Simpana ソフトウェアに関するトラブル<br>シューティング情報の取得 | documentation.commvault.com/dell にアクセスし、<br>Simpana → Search (Simpana → 検索)の順にクリック<br>し、CommCell Troubleshooting と入力します。                                                  |
| CommVault Simpana ソフトウェアライセンスに関す<br>る情報          | <b>documentation.commvault.com/dell</b> にアクセスしてく<br>ださい。<br><b>Simpana</b> → <b>Index</b> → <b>License Administration</b> (Simpana →<br>インデックス → ライセンス管理) の順にクリックし<br>ます。 |

| Backup to | Disk Ap | pliance |  |
|-----------|---------|---------|--|
| -         |         |         |  |

# その他の参考資料

✓ メモ: PowerVault DL2x00 にインストールされている CommVault Simpana ソフトウェアのバージョンに応じて、documentation.commvault.com/dell から適切なマニュアルへのリンクを選択してください。

## ソフトウェア文書

#### 表 6. DL Backup to Disk Appliance の文書

| 文書                                                                                                    | 説明                                                                 | 場所                                           |
|----------------------------------------------------------------------------------------------------|--------------------------------------------------------------------|----------------------------------------------|
| 『Setting Up Your Dell PowerVault DL Backup<br>to Disk Appliance』(Dell PowerVault DL<br>Backup to Disk Appliance のセットアップ)             | 初めてシステムを使う前に必<br>要な、アプライアンスハードウ<br>ェアのセットアップと、ソフト<br>ウェアの設定に役立ちます。 | support.dell.com/manuals(シス<br>テムにも同梱されています) |
| 『Dell PowerVault DL Backup to Disk<br>Appliance Interoperability Guide』(Dell<br>PowerVault DL Backup to Disk Appliance 相<br>互運用性ガイド) | デル対応のハードウェアとソ<br>フトウェアで、アプライアンス<br>で使用できるものが一覧表示<br>されています。        | support.dell.com/manuals                     |
| Dell PowerVault DL2x00 Systems Powered by<br>CommVault Simpana の『リリースノート』                                                            | お使いのアプライアンスに関<br>する最新情報が記載されてい<br>ます。                              | support.dell.com/manuals                     |

#### 表 7. CommVault Simpana ソフトウェアの文書

| 文書                                | 説明                                                                                                    | 場所                                                                                                    |
|-----------------------------------|----------------------------------------------------------------------------------------------------|----------------------------------------------------------------------------------------------------|
| CommVault Simpana のオンラインマニュ<br>アル | <b>CommVault Simpana Backup and</b><br><b>Recovery</b> ソフトウェアの設定、<br>システム管理、およびトラブル<br>シューティング情報が記載され<br>ています。 | documentation.commvault.com/<br>dell<br>✓ メモ: PowerVault DL2x00<br>にインストールされてい<br>る CommVault Simpana ソ<br>フトウェアのバージョン<br>に応じて、適切なマニュ<br>アルへのリンクを選択し |

てください。

## ハードウェア文書

| 文書                                                                                 | 説明                                                                                            | 場所                       |
|------------------------------------------------------------------------------------|-----------------------------------------------------------------------------------------------|--------------------------|
| <b>Dell PowerVault DL2xxx</b> の『はじめ<br>に』                                          | <b>Dell PowerVault DL2x00</b> システムの<br>使用開始に役立つ情報が記載され<br>ています。                               | support.dell.com/manuals |
| Dell PowerVault DL2000 の『ハードウ<br>ェアオーナーズマニュアル』                                     | お使いの Dell ハードウェアに固有<br>の情報が記載されています。                                                          | support.dell.com/manuals |
| Dell Serial-Attached SCSI 6/iR<br>Integrated / アダプタの『ユーザー<br>ズガイド』                 | シリアル接続 SCSI (SAS) 6/iR アダ<br>プタに関する情報が記載されてい<br>ます。                                           | support.dell.com/manuals |
| Dell PERC 6/i、PERC 6/E、および CERC<br>6/i の『ユーザーズガイド』                                 | PERC6シリーズのアダプタに関す<br>る情報が記載されています。                                                            | support.dell.com/manuals |
| Dell PERC H700 / H800 の『ユーザー<br>ズガイド』                                              | PERC H700 および H800 アダプタに<br>関する情報が記載されています。                                                   | support.dell.com/manuals |
| Dell PERC H710 / H810 の『ユーザー<br>ズガイド』                                              | PERC H710 および H810 アダプタに<br>関する情報が記載されています。                                                   | support.dell.com/manuals |
| <b>Dell PowerVault MD1x00</b> の『はじめ<br>に』                                          | <b>Dell PowerVault MD1x00</b> ストレージ<br>エンクロージャの使用開始に役立<br>つ情報が記載されています。                       | support.dell.com/manuals |
| Dell PowerVault MD1x00 ストレージ<br>エンクロージャの『ハードウェア<br>オーナーズマニュアル』                     | <b>Dell PowerVault MD1x00</b> ストレージ<br>エンクロージャに固有の情報が記<br>載されています。                            | support.dell.com/manuals |
| Dell PowerVault Systems<br>Compatibility Matrix(Dell PowerVault<br>システムの互換性マトリックス) | Dell PowerVault ストレージエンク<br>ロージャおよびテープライブラリ<br>システム対応のソフトウェアおよ<br>びハードウェアに関する情報が記<br>載されています。 | support.dell.com/manuals |
| <b>Dell PowerVault TL2000/4000</b> テープ<br>ライブラリの『はじめに』                             | オプションの TL2000/4000 テープラ<br>イブラリのセットアップに関する<br>情報が記載されています。                                    | support.dell.com/manuals |
| <b>Dell PowerVault TL2000/4000</b> テープ<br>ライブラリの『ユーザーズガイ<br>ド』                     | オプションの TL2000/4000 テープラ<br>イブラリに関する情報が記載され<br>ています。                                           | support.dell.com/manuals |
| ラック取り付けガイド                                                                         | ラックへのシステムの取り付けに<br>関する情報が記載されています。                                                            | support.dell.com/manuals |
| Dell PowerVault ML6000 テープライ<br>ブラリの『ユーザーズガイド』                                     | オプションの ML6000 テープライ<br>ブラリに関する情報が記載されて<br>います。                                                | support.dell.com/manuals |
| Dell PowerVault 122T オートローダ<br>ーの『ユーザーズガイド』                                        | オプションの 122T オートローダー<br>に関する情報が記載されていま<br>す。                                                   | support.dell.com/manuals |
| Broadcom NetXtreme II ネットワー<br>クアダプタの『ユーザーズガイド』                                    | Broadcom NIC の設定および診断に<br>関する情報が記載されています。                                                     | support.dell.com/manuals |

## システム管理文書

| 文書                                                                                                    | 説明                                                                                                    | 場所                       |
|----------------------------------------------------------------------------------------------------|----------------------------------------------------------------------------------------------------|--------------------------|
| 『Dell OpenManage Software<br>Installation and Security User's<br>Guide』(Dell OpenManage ソフトウ<br>ェアのインストールとセキュリテ<br>ィに関するユーザーズガイド) | <b>Dell OpenManage Server</b><br>Administrator ソフトウェアのイン<br>ストール方法が説明されていま<br>す。                                               | support.dell.com/manuals |
| Dell OpenManage Server<br>Administrator の『ユーザーズガイ<br>ド』                                                                           | <b>OpenManage Server Administrator</b> を<br>使用したシステム管理の方法が説<br>明されています。                                                        | support.dell.com/manuals |
| Dell Unified Server Configurator and<br>Unified Server Configurator - Lifecycle<br>Controller Enabled の『ユーザーズガ<br>イド』             | <b>OS</b> の導入、 <b>Diagnostics</b> (診断)の<br>実行、およびシステムへのアップ<br>デートの適用方法が説明されてい<br>ます。                                           | support.dell.com/manuals |
| Dell OpenManage Server Update<br>Utility の『ユーザーズガイド』                                                                              | サーバーアップデートユーティリ<br>ティを使用してシステムソフトウ<br>ェアをアップデートする方法が説<br>明されています。                                                              | support.dell.com/manuals |
| Microsoft Windows OS 用 Dell アッ<br>プデートパッケージの『ユーザー<br>ズガイド』                                                                        | Dell アップデートパッケージを使<br>用してお使いのシステムの個々の<br>デバイスをアップデートする方法<br>が説明されています。                                                         | support.dell.com/manuals |
| Dell Management Console の『ユーザ<br>ーズガイド』                                                                                           | <b>DL Backup to Disk Appliance</b> をリモ<br>ートで管理するための <b>Dell</b><br><b>Management Console</b> のインストー<br>ルおよび使用方法が説明されてい<br>ます。 | support.dell.com/manuals |
| Dell OpenManage IT Assistant                                                                                                    | システムの集中管理用 IT Assistant<br>のインストールの方法および使い<br>方が説明されています。                                                                      | support.dell.com/manuals |
| Integrated Dell Remote Access<br>Controller 7(iDRAC7)の『ユーザー<br>ズガイド』                                                              | お使いのシステムを監視し、リモ<br>ートアクセスにも使用できる<br>iDRAC7 について説明されていま<br>す。                                                                   | support.dell.com/manuals |
| Dell Management Pack for Microsoft<br>System Center Operations Manager<br>2007 の『ユーザーズガイド』                                        | Microsoft System Center Operations<br>Manager 2007 を使用した<br>PowerVault システムの管理方法が<br>説明されています。                                 | support.dell.com/manuals |
| Dell Management Pack for Microsoft<br>Operations Manager の『ユーザーズ<br>ガイド』                                                          | Microsoft Operations Manager 2005<br>を使用した PowerVault システムの<br>管理方法が説明されています。                                                  | support.dell.com/manuals |

# DL Backup to Disk Appliance メディア

| CD/DVD メディア                                                                                   | 説明                                                                                                    | 場所                                                                                                 |
|-----------------------------------------------------------------------------------------------|----------------------------------------------------------------------------------------------------|----------------------------------------------------------------------------------------------------|
| 『Dell Systems Build and Update Utility<br>DVD』(DL2000 のみ)                                     | Dell Systems Build and Update Utility<br>は、サーバーの OS のインストー<br>ル、pre-OS ファームウェアアップ<br>デート、pre-OS システム設定のた<br>めの起動可能ユーティリティで<br>す。 | DL2000 に同梱( <b>support.dell.com/</b><br><b>support/downloads</b> からディスクイ<br>メージをダウンロードすることも<br>可能) |
| Dell OpenManage 管理ステーショ<br>ン                                                                  | IT Assistant、BMC 管理ユーティリ<br>ティ、Dell Remote Access コントロ<br>ーラコンソール、および Microsoft<br>Active Directory Snap-in ユーティリ<br>ティが含まれています。 | support.dell.com/support/downloads                                                                 |
| [Dell Systems Management Tools and Documentation DVD]                                         | <b>OpenManage Server Administrator、</b><br>Dell Online Diagnostics、およびマニ<br>ュアルを収録した DVD。                                        | システムに同梱( <b>support.dell.com/<br/>support/downloads</b> からディスクイ<br>メージをダウンロードすることも<br>可能)          |
| Dell Management Console                                                                       | Dell Management Console のインス<br>トールソフトウェアおよびマニュ<br>アルを収録した DVD。                                                                  | システムに同梱( <b>support.dell.com/<br/>support downloads</b> からディスクイ<br>メージをダウンロードすることも<br>可能)          |
| CommVault Simpana Software<br>Installation メディア                                               | CommVault Simpana ソフトウェア<br>のセットアップファイルが含まれ<br>ています。                                                                             | システムに同梱                                                                                            |
| Microsoft Windows Server 2008<br>Standard x64 Edition または<br>Microsoft Windows Server 2008 R2 | <b>0S</b> のセットアップファイルが収録<br>されています。                                                                                              | システムに同梱                                                                                            |